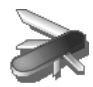

#### Les alertes anniversaire ou agenda

Vous pouvez programmer des alertes d'anniversaire ou d'agenda (20 alertes) sur votre téléphone DECT. Les anniversaires et les rendez-vous seront présentés à l'heure et au jour programmés par une sonnerie de 60 secondes et par un écran d'alerte.

Ajouter une nouvelle alerte anniversaire (ou agenda)

Depuis le navigateur (), appuyez sur ▲ ou ◄ jusqu'à l'affichage de l'écran **Accessoires**, confirmez par **OK**.

Sélectionnez Anniversaire (ou Agenda) avec les touches  $\bullet$  ou  $\checkmark$ . Appuyez sur Valider  $\textcircled{}{}$ .

Sélectionnez <Nouveau>. Appuyez sur Valider ......

Saisissez le nom de la personne concernée (ou du rendez-vous) avec le clavier. Pour effacer un caractère, appuyez sur la touche **C**. Appuyez sur **Valider**  $(\cdot \cdot)$ .

Saisissez la date d'anniversaire (ou de rendez-vous) à l'aide des touches du clavier. Appuyez sur **Valider**  $(\cdot \cdot)$ .

Saisissez l'heure d'activation de la sonnerie. Appuyez sur Valider ......

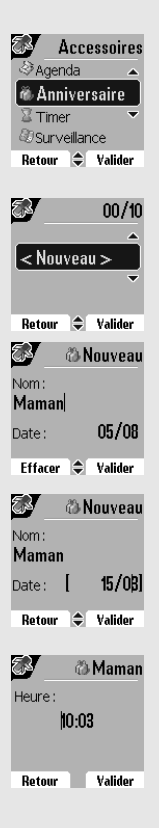

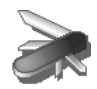

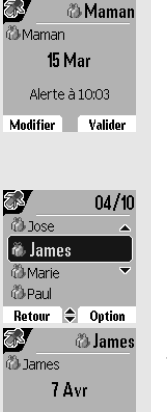

Un écran de validation apparaît.

- Pour corriger, appuyez sur Modifier ().
- Pour conserver les informations, appuyez sur Valider (...).

#### Consulter une alerte anniversaire (ou agenda)

Dans l'écran liste des alertes anniversaire (ou agenda), sélectionnez avec les touches ▲ ou ◄ celle que vous souhaitez consulter, confirmez par **OK**.

La fiche alerte anniversaire (ou agenda) apparaît à l'écran. Sur cette fiche figure :

- · le nom de la personne concernée (ou le rendez-vous),
- la date d'anniversaire (ou du rendez-vous),
- l'heure à laquelle vous souhaitez être averti par une sonnerie.

#### Modifier ou supprimer une alerte anniversaire (ou agenda)

Dans l'écran liste des alertes anniversaire (ou agenda), sélectionnez avec les touches  $\checkmark$  ou  $\checkmark$  celle que vous souhaitez modifier. Appuyez sur **Option**  $(\cdot \cdot)$ .

Vous avez la possibilité de choisir parmi les opérations suivantes :

- **Consulter** : pour voir les données de l'alerte.
- **Modifier** : pour changer le nom ou la date de l'alerte.
- Effacer : pour retirer une alerte anniversaire ou agenda.
- Sonnerie : pour définir la sonnerie qui sera émise lors de l'activation de l'alerte.
- Nouveau : pour créer une nouvelle alerte.

Pour sortir du menu, appuyez sur la touche rouge <.

#### Surveiller une pièce

Vous pouvez utiliser un combiné pour surveiller une pièce. Ceci vous permettra par exemple de surveiller une chambre d'enfant.

Pour cela, placez l'un des combinés dans la pièce à surveiller. Ce poste sera en mode «émetteur».

L'autre combiné reste avec vous, il est en mode «récepteur».

| - 🖓 Marie | ;  | ~       |  |
|-----------|----|---------|--|
| 🖏 Paul    |    |         |  |
| Retour    | \$ | Option  |  |
|           |    |         |  |
| <b>7</b>  | đ  | 🛿 James |  |
| Nouvea    | u  |         |  |

Retour 🗢 Valider

🖏 lose

🐌 James

Consulter

Modifier

Effacer

Alerte à 16:13

Retour 🗢 Option

04/10

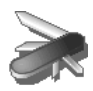

Sur le combiné récepteur :

Depuis le navigateur (), appuyez sur ▲ ou ◄ jusqu'à l'affichage de l'écran Accessoires, confirmez par OK.

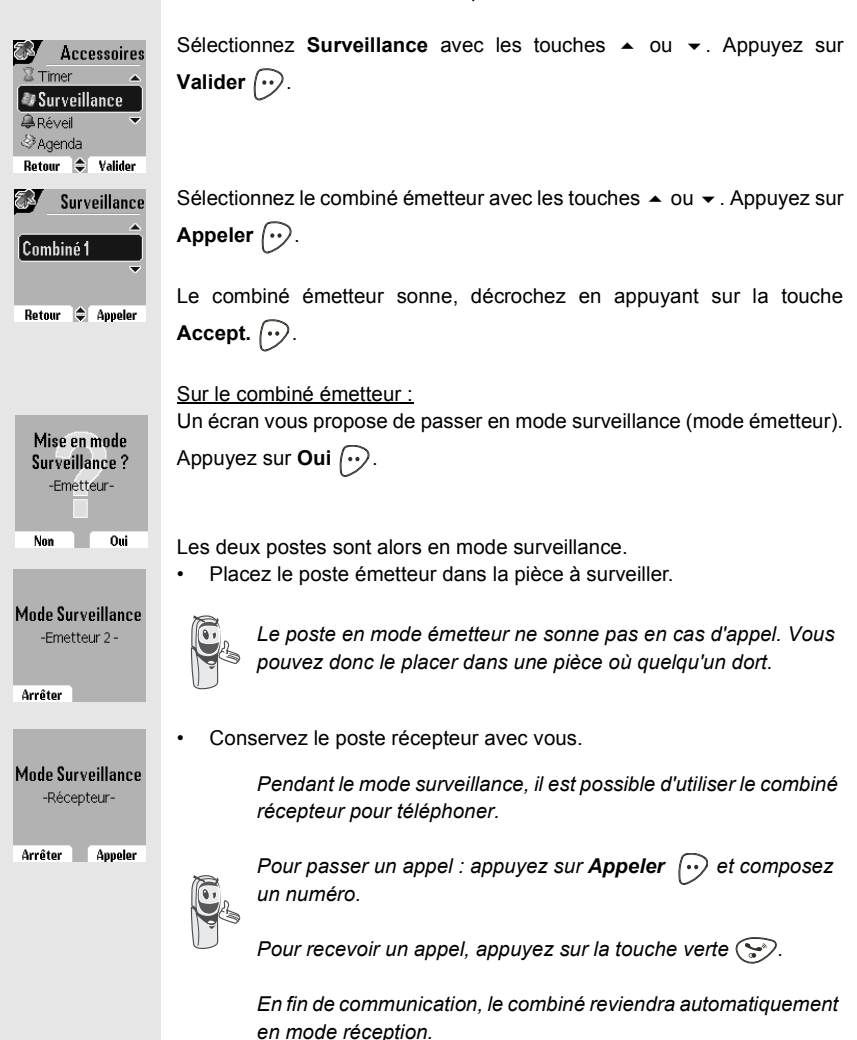

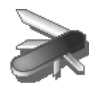

Pour arrêter la surveillance :

- Sur le combiné émetteur, appuyez sur **Arrêter** (), le combiné récepteur reviendra automatiquement à l'écran de veille.

- Sur le combiné récepteur, appuyez sur  $\textbf{Arrêter} \bigcirc$  et confirmez en

appuyant sur  $\mathbf{Oui} \bigodot$  puis appuyez également sur  $\mathbf{Arrêter} \bigodot$  du combiné émetteur.

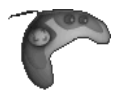

# JEUX

Votre combiné est équipé de 2 jeux, le Taquin et le Fruit Mind.

#### Le Taquin

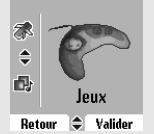

C'est un jeu de type solitaire, trois niveaux de difficultés sont disponibles (9, 16 ou 25 pièces). Le but est de replacer les objets à l'identique de la vue présentée par l'objectif.

Depuis le navigateur  $\bigotimes$ , appuyez sur  $\blacktriangle$  ou  $\checkmark$  jusqu'à l'affichage de l'écran **Jeux**, confirmez par **OK**.

Sélectionnez Taquin. Appuyez sur Valider 💬.

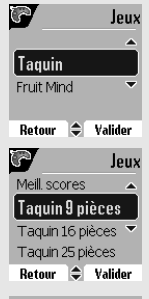

Appuyez sur ▲ ou ▾ pour sélectionner votre jeux. Appuyez sur Valider ↔.

| J            | 2   | 3 |
|--------------|-----|---|
| 4            | 5   | 6 |
| and a second |     |   |
|              | K=) |   |

Appuyez sur **Objectif**  $\bigcirc$  pour visualiser le résultat à obtenir. Revenez dans la partie en appuyant sur **Retour**  $\bigcirc$ .

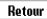

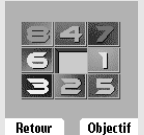

Déplacez les pièces à l'aide du navigateur 🛞 pour atteindre l'objectif.

| Touche | Action                                                                    |
|--------|---------------------------------------------------------------------------|
| •      | déplacement vers le haut de la pièce située<br>sous la case vide          |
| •      | déplacement vers le bas de la pièce située au<br>dessus de la case vide   |
| ОК     | déplacement vers la droite de la pièce située à<br>gauche de la case vide |
| С      | déplacement vers la gauche de la pièce située à<br>droite de la case vide |

Pour sortir des jeux, appuyez sur la touche rouge 🗢.

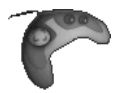

#### Le Fruit Mind

Le Fruit Mind est un jeu de réflexion où vous devez trouver une combinaison aléatoire composée de quatre fruits. Pour cela vous devez créer des combinaisons composées de quatre fruits, le but étant de trouver rapidement la combinaison avec le moins de coups possibles.

Depuis le navigateur  $\bigotimes$ , appuyez sur  $\blacktriangle$  ou  $\checkmark$  jusqu'à l'affichage de l'écran **Jeux**, confirmez par **OK**.

Sélectionnez Fruit Mind avec les touches  $\bullet$  ou  $\checkmark$ . Appuyez sur Valider  $\widehat{(\cdot \cdot)}$ .

Sélectionnez Nouveau jeu avec les touches  $\blacktriangle$  ou  $\checkmark$ . Appuyez sur Valider  $\widehat{(\cdot \cdot)}$ .

L'écran du nouveau jeu apparaît.

Utilisez les touches et les indicateurs ci-dessous pour jouer.

| Touches/<br>Indicateurs | Action                                                                                                    |
|-------------------------|----------------------------------------------------------------------------------------------------|
| 4 ou 🗝                  | déplacement horizontal d'une case à l'autre                                                                                      |
| 💷 ou 😻                  | sélection du fruit                                                                                                    |
| (5a)                    | validation de la combinaison affichée (celle-ci<br>est seulement possible lorsque la combinaison<br>contient les quatres fruits) |
| TRY                     | nombre de coups effectués                                                                                                    |
| TIME                    | temps passé                                                                                                    |
|                         |                                                                                                    |

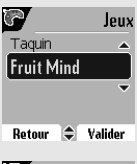

| 5          |          | J     | eux |
|------------|----------|-------|-----|
| Meill. sco | ores     |       |     |
| Nouve      | au ji    | eu    |     |
| Aide       |          |       | ~   |
|            |          |       |     |
| Retour     | <b>\</b> | Valio | ler |

| 1 |        |
|---|--------|
|   |        |
|   | 10.000 |
|   | THE    |
|   | Go     |

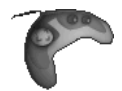

4 houles cet indicateur permet d'avoir des informations sur la présence ou non des fruits dans votre combinaison en fonction des couleurs des houles . 1 boule verte · 1 fruit dans la combinaison et bien placé (on ne sait pas lequel) **1 boule orange** : 1 fruit dans la combinaison mais mal placé (on ne sait pas lequel) 1 boule rouge : 1 fruit non utilisé dans la combinaison (on ne sait pas leguel) Attention : Il n'y a aucun lien direct entre la place des boules de l'indicateur et celle des fruits de votre combinaison. Par exemple :Si la boule gauche de l'indicateur est verte cela ne signifie pas que le fruit de

gauche de votre combinaison est bien placé. L'interprétation est qu'un des fruits de votre combinaison est bien placé.

Pour sortir du jeu, appuyez sur la touche rouge <.

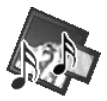

# **PERSONNALISATION DU COMBINÉ**

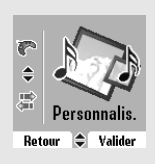

Ce menu vous permet de modifier les sonneries et l'interface visuelle du combiné et notamment :

- allouer des sonneries différentes lors de la réception d'appels extérieurs ou intercom (entre combinés),
- changer l'image présente sur l'écran de veille,
- modifier la couleur du fond d'écran lors de la navigation dans les menus,
- activer ou désactiver le mode éco,
- activer ou désactiver les bips sonores émis lors d'une action sur les touches du clavier ou lors de la validation des informations de réglage de votre combiné,
- activer ou désactiver le mode silence,
- enregistrer une sonnerie personnelle.

#### **Modifier les sonneries**

Ce menu permet d'attribuer une sonnerie différente à chaque événement qui peut survenir sur votre combiné, notamment :

- un appel extérieur,
- un appel entre combinés (intercom),
- la réception de SMS,
- la présence de message sur votre messagerie vocale (modèle D85C uniquement).

Depuis le navigateur  $\bigotimes$ , appuyez sur  $\blacktriangle$  ou  $\checkmark$  jusqu'à l'affichage de l'écran **Personnalis.** confirmez par **OK**.

Sélectionnez Sonneries avec les touches  $\blacktriangle$  ou  $\checkmark$ . Appuyez sur Valider  $\widehat{(\cdot \cdot)}$ .

Sélectionnez Appel extérieur ou Appel intercom ou Réception SMS ou

Messagerie avec les touches  $\checkmark$  ou  $\checkmark$ . Appuyez sur Valider ( $\cdots$ ).

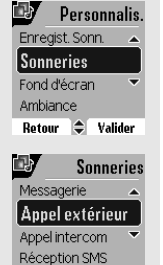

Retour 🗢 Valider

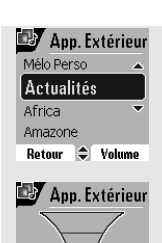

Retour 🗢 Valider

Sélectionnez la sonnerie de votre choix avec les touches 🔺 ou 👻

Appuyez sur Volume 💬.

Régler le volume de la sonnerie avec les touches  $\checkmark$  ou  $\checkmark$ , appuyez sur **Valider**  $\bigcirc$ .

Pour sortir du menu, appuyez sur la touche rouge 🗢.

Utiliser une sonnerie téléchargée

Pour vous procurer de nouvelles mélodies, vous devez vous mettre en contact avec un serveur de mélodies. Celui-ci vous enverra un SMS Mélodie qui sera stocké dans votre dossier SMS Mélodie.

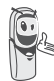

La capacité maximum de stockage de votre combiné est d'une sonnerie téléchargée.

Depuis le navigateur  $\bigotimes$ , appuyez sur  $\blacktriangle$  ou  $\checkmark$  jusqu'à l'affichage de l'écran SMS confirmez par OK.

Sélectionnez Lire SMS avec les touches  $\blacktriangle$  ou  $\checkmark$ . Appuyez sur Valider  $\widehat{(\cdots)}$ .

Sélectionnez la boîte de réception dans laquelle la sonnerie a été stockée.

Appuyez sur Valider 🕖.

Sélectionnez Mélodies avec les touches  $\blacktriangle$  ou  $\checkmark$ . Appuyez sur Valider  $(\cdot \cdot)$ .

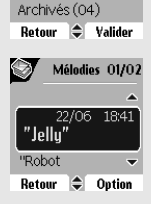

Mélodies (02) Non lus (02)

Boîtes SMS Brouillons (01)

> La liste de mélodies reçues s'affiche à l'écran. Sélectionnez la mélodie que vous voulez utiliser avec les touches 🔺 ou

Appuyez sur Valider (···).

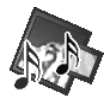

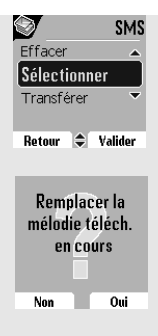

Sélectionnez Sélectionner avec les touches  $\checkmark$  ou  $\checkmark$ . Appuyez sur Valider  $\bigcirc$ .

Appuyez sur Oui 💬.

La mélodie est alors mémorisée dans le combiné. Elle apparaît dans la liste des mélodies (menu Sonneries) sous le nom "Mélo téléch."

Vous pouvez alors la sélectionner pour l'attribuer à un événement (reportez-vous au paragaphe **Modifier les sonneries**).

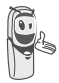

Vous ne pouvez utiliser qu'une seule sonnerie téléchargée à la fois. La récupération d'une autre sonnerie téléchargée écrasera la précédente.

#### Modifier l'écran de veille

Ce menu permet de changer l'image de l'écran de veille de votre combiné.

Depuis le navigateur  $\bigotimes$ , appuyez sur  $\blacktriangle$  ou  $\checkmark$  jusqu'à l'affichage de l'écran **Personnalis.** confirmez par **OK**.

| ey –   | Pers  | onnalis. |
|--------|-------|----------|
| Sonner | ies   | <b></b>  |
| Fond d | l'écr | an       |
| Ambian | ice   | -        |
| Mode é | :CO   |          |
| Retour | •     | Valider  |

Sélectionnez Fond d'écran avec les touches  $\checkmark$  ou  $\checkmark$ . Appuyez sur Valider  $\textcircled{\bullet}$ .

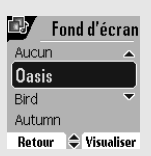

Sélectionnez parmi les images proposées avec les touches ▲ ou ◄. Appuyez sur **Visualiser** (···).

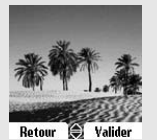

L'image s'affiche à l'écran.

Appuyez sur **Valider** , pour garder cette image en fond d'écran ou utilisez les touches ▲ ou ◄ pour en sélectionner une autre.

Pour sortir du menu, appuyez sur la touche rouge <.

73

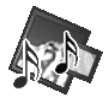

#### Modifier la couleur du fond d'écran des menus

Ce menu permet de changer la couleur du fond d'écran des menus.

Depuis le navigateur  $\bigotimes$ , appuyez sur  $\blacktriangle$  ou  $\checkmark$  jusqu'à l'affichage de l'écran **Personnalis.** confirmez par **OK**.

Sélectionnez Ambiance avec les touches  $\bullet$  ou  $\checkmark$ . Appuyez sur Valider  $\bigcirc$ .

Sélectionnez la couleur désirée avec les touches ▲ ou ▾, pendant la sélection la couleur est affichée à l'écran. Appuyez sur **Valider** (...).

Pour sortir du menu, appuyez sur la touche rouge <.

#### Economiseur d'écran (Mode Eco)

En activant cette fonction, vous pouvez augmenter l'autonomie du combiné hors de sa base. Le rétro-éclairage de l'écran de votre combiné diminuera d'intensité ou totalement après un laps de temps en fonction de sa présence sur sa base ou pas et des événements intervenants.

> En cours de communication l'intensité du rétro-éclairage diminuera après 20 secondes d'inactivité.

En mode normal (mode éco. inactif) l'intensité du rétro-éclairage diminue par paliers de 20 secondes d'inactivité pour arriver avec un rétro-éclairage faible.

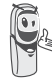

En mode économique (mode éco. actif) l'intensité du rétroéclairage diminue par paliers de 20 secondes d'inactivité pour arriver à un écran noir.

L'arrivée d'événements activera le rétro-éclairage de votre combiné, celui-ci diminuera d'intensité par paliers de 20 secondes d'inactivité pour arriver avec un rétro-éclairage faible.

| (Ambia  | nce | ]       |
|---------|-----|---------|
| Mode éc | :0  | ~       |
| Bips    |     |         |
| Retour  | \$  | Valider |
| -       |     |         |
| ey 🖂    | Ar  | nbiance |

Retour 🗢 Valider

Couleur 10

Couleur 1 Couleur 2 Couleur 3

Personnalis.

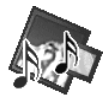

#### Activer ou désactiver le mode Eco

Depuis le navigateur (), appuyez sur ▲ ou ◄ jusqu'à l'affichage de l'écran **Personnalis**., confirmez par **OK**.

Sélectionnez Mode éco avec les touches  $\checkmark$  ou  $\checkmark$ . Appuyez sur Valider  $\bigodot$ .

L'état est affiché à l'écran.

Appuyez sur **Modifier** (·) pour activer ou désactiver le mode économique.

L'état est modifié instantanément, appuyez sur Valider (...).

Pour sortir du menu, appuyez sur la touche rouge 🕥.

#### Activer ou désactiver les bips

Depuis le navigateur (), appuyez sur ▲ ou ◄ jusqu'à l'affichage de l'écran **Personnalis.**, confirmez par **OK**.

Sélectionnez Bips avec les touches ▲ ou ◄. Appuyez sur Valider (...).

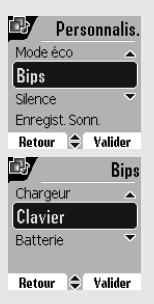

Ambiance

Mode éco Bips Silence Retour 🗢 Valider

Mode économique

Modifier Valider

►Inactif

Personnalis.

Mode éco

Sélectionnez le type de bip avec les touches  $\checkmark$  ou  $\checkmark$ . Appuyez sur **Valider**  $\bigcirc$ .

Clavier : à chaque appui sur une touche un bip est émis. Batterie : émission de bips quand la batterie est trop faible. Chargeur : émission d'un bip lors du raccroché du combiné.

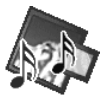

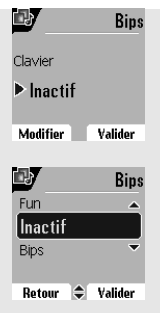

Un écran d'information affiche l'état d'activité du bip sélectionné (Actif ou Inactif pour la batterie et la chargeur ou Bips, Fun ou Inactif pour le clavier).

- Pour conserver l'état, appuyez sur Valider 💬.
- Pour changer l'état, appuyez sur Modifier . L'état est modifié à l'écran (sauf pour le clavier où une liste de trois options apparaît. Sélectionnez une option Bips, Fun ou Inactif puis appuyez sur

Valider  $(\cdot \cdot \cdot)$ , appuyez sur Valider  $(\cdot \cdot \cdot)$ .

Pour sortir du menu, appuyez sur la touche rouge <.

#### Activer / désactiver le mode silence

En mode silence, les sonneries et les bips clavier du téléphone sont inhibés.

Depuis le navigateur (), appuyez sur ▲ ou ◄ jusqu'à l'affichage de l'écran **Personnalis.**, confirmez par **OK**.

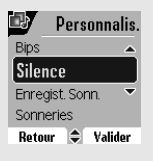

Sélectionnez Silence avec les touches  $\checkmark$  ou  $\checkmark$ . Appuyez sur Valider  $(\cdot \cdot)$ .

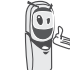

Quand vous avez activé le mode silence, votre combiné est muet pour toutes les fonctions de type timer, agenda...

Appuyez sur **Oui** (...) pour activer le mode silence.

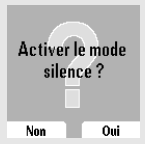

Pour sortir du menu, appuyez sur la touche rouge <.

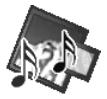

#### Enregistrer une sonnerie personnelle

Cette fonction vous permet d'enregistrer une sonnerie personnelle d'une durée de 8 secondes. Après la validation de l'enregistrement, la sonnerie personnalisée sera proposée dans la liste des sonneries.

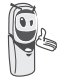

L'enregistrement d'une seconde mélodie perso effacera automatiquement la précédente même si vous ne la conservez pas.

Depuis le navigateur (), appuyez sur ▲ ou ◄ jusqu'à l'affichage de l'écran **Personnalis.**, confirmez par **OK**.

Personnalis.
 Sience
 Enregist. Sonn.
 Sonneries
 Fond décran
 Retour
 Autider

 Sonneries
 Enregist. sonnerie

 Retour
 Enregist.

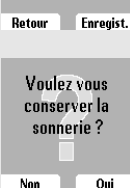

Sélectionnez Enregist. Sonn. avec les touches  $\bullet$  ou  $\bullet$ . Appuyez sur Valider  $(\cdot \cdot)$ .

L'écran "Enregist. sonnerie" apparaît. Appuyez sur Enregist 💬.

Enregistrez votre texte ou une séquence sonore d'une durée maximale de 8 secondes. Appuyez sur **Fin**  $\underbrace{\cdots}$  pour terminer l'enregistrement avant la durée maximale.

L'enregistrement est diffusé et le message "Voulez-vous conserver la sonnerie ?" apparaît à l'écran. Appuyez sur **Oui**  $\bigcirc$  pour conserver l'enregistrement.

La sonnerie validée est directement placée dans le sous menu "Sonneries" sous le nom "Mélo Perso".

Pour sortir du menu, appuyez sur la touche rouge <a>.</a>

ē.

# **IRDA**

Ce menu permet de mettre votre combiné en mode réception IrDA. Cela vous permet de recevoir des fichiers au format V-card provenant d'un autre combiné D85 ou bien d'un autre appareil compatible.

Depuis le navigateur  $\bigotimes$ , appuyez sur  $\blacktriangle$  ou  $\checkmark$  jusqu'à l'affichage de l'écran **IrDA**, confirmez par **OK**.

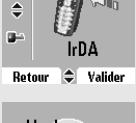

Voulez vous activer le mode réception IrDA ? Non Oui Un écran d'activation du mode de réception IrDA apparaît. Appuyez sur **Oui**  $\bigodot$ .

Une fois le mode réception IrDA activé sur votre combiné, prenez l'appareil émetteur puis effectuez le transfert.

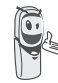

Orientez le port infra-rouge de votre combiné face à celui de l'appareil émetteur.

Lorsque les informations ont été reçues par votre combiné, répondez aux questions posées, relatives aux données du contact ajouté au répertoire.

Pour sortir du menu, appuyez sur la touche rouge つ.

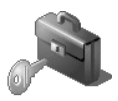

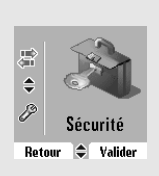

# **S**ÉCURITÉ

Ce menu permet de modifier et personnaliser les paramètres de sécurité de votre téléphone. Vous pouvez :

- verrouiller le clavier,
- programmer un numéro d'urgence,
- modifier le code de la base,
- définir la durée de crédit temps,
- définir des préfixes interdits,
- autoriser ou interdire la communication à plusieurs combinés.

#### Verrouiller / déverrouiller le clavier

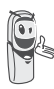

Pour verrouiller / déverrouiller le clavier, appuyez longuement sur la touche 😒 du clavier et confirmez par l'appui sur la touche **Oui** (...).

Vous pouvez également verrouiller votre clavier à partir du menu Sécurité.

Depuis le navigateur (), appuyez sur ▲ ou ◄ jusqu'à l'affichage de l'écran Sécurité, confirmez par OK.

Sélectionnez Verrou. clavier. Appuyez sur Valider (...).

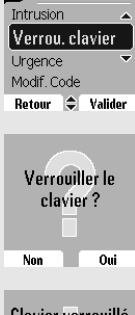

Sécurité

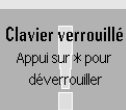

Appuyez sur Oui 💮 pour verrouiller le clavier.

Un écran indique que le clavier est verrouillé. L'icône 📳 apparaît sur l'écran de veille.

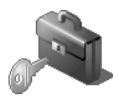

#### Programmer un numéro d'urgence

Cette fonction vous permet de définir un numéro d'urgence et d'activer ou non sa mise en route.

Une fois activé, le numéro d'urgence sera automatiquement composé lors de l'appui de la touche verte ( ) depuis l'écran de veille.

 Une fois activé, vous pouvez toutefois appeler un autre numéro avec la pré-numérotation en composant un numéro puis ().

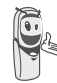

Il est recommandé de ne pas programmer un numéro de type : Pompier, SAMU, Gendarmerie...

Depuis le navigateur  $\bigotimes$ , appuyez sur  $\blacktriangle$  ou  $\checkmark$  jusqu'à l'affichage de l'écran **Sécurité**, confirmez par **OK**.

Sélectionnez Urgence avec les touches  $\bullet$  ou  $\checkmark$ . Appuyez sur Valider  $\widehat{(\cdot \cdot)}$ .

Un écran d'information vous présente le numéro d'urgence actuellement en mémoire et s'il est actif ou inactif.

- Pour conserver le réglage, appuyez sur Valider 💬.
- Pour modifier le réglage, appuyez sur **Modifier** ().

Une liste vous propose, soit de changer l'état (actif/inactif), soit de modifier le numéro d'urgence.

Pour modifier le numéro d'urgence, sélectionnez **Entrer num**. Appuyez sur **Valider** (...).

ou

/errou.clavier Urgence Modif. Code Crédit temps Retour 🚖 Valider Urgence Numéro à appeler: 0123456789 ► Actif Modifier Valider ر هن Urgence Entrer Num. Désactiv. Activer Retour 🗢 Valider Urgence Num. d'urgence : 0123456789

Sécurité

Effacer Valider

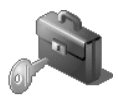

Le numéro d'urgence devient actif automatiquement. Le nom du combiné affiché sur l'écran de veille devient URGENCE.

Pour sortir du menu, appuyez sur la touche rouge <->.

#### Modifier le code de la base

Le code base (**0000** par défaut) est nécessaire pour accéder à certaines fonctions de sécurité. Celui-ci doit comporter 4 chiffres.

Depuis le navigateur (↔), appuyez sur ▲ ou ◄ jusqu'à l'affichage de l'écran Sécurité, confirmez par OK.

Sélectionnez Modif. Code avec les touches  $\checkmark$  ou  $\checkmark$  . Appuyez sur Valider  $\bigodot$  .

Saisissez l'ancien code base à l'aide du clavier. Appuyez sur Valider 💬.

Saisissez le nouveau code base à l'aide du clavier. Appuyez sur Valider  $\widehat{\cdots}$  .

Confirmez en resaisissant le nouveau code de la base. Appuyez sur Valider  $\fbox{}$ 

Pour sortir du menu, appuyez sur la touche rouge <-----.

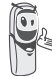

Notez bien le numéro du code base. Il vous sera nécessaire pour modifier certains réglages.

|           | Sécurité |
|-----------|----------|
| Urgence   | <b>A</b> |
| Modif.    | Code     |
| Crédit te | mps 🔻    |
| Restricti | on       |
| Retour    | Valider  |

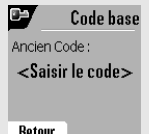

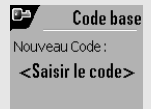

Retour

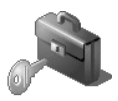

#### Définir la durée de crédit temps

Vous pouvez régler une durée d'utilisation de votre téléphone. Une fois cette durée dépassée, il sera impossible d'émettre des appels vers l'extérieur.

Pour être en mesure de téléphoner à nouveau, vous devrez désactiver le crédit temps ou en définir un nouveau.

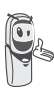

Si le crédit temps se termine pendant une communication téléphonique, celle-ci ne sera pas coupée. Après avoir raccroché, il sera impossible d'établir une nouvelle communication. Les appels entre combinés (intercommunication) ne sont pas comptabilisés dans le crédit temps.

Depuis le navigateur (), appuyez sur ▲ ou ◄ jusqu'à l'affichage de l'écran Sécurité, confirmez par OK.

Sécurité
 Modif.Code
 Crédit temps
 Restriction
 Intrusion
 Retour
 Crédit temps
 Crédit temps
 Crédit temps
 Temps restant
 B15 mn
 Actif
 Modifier
 Valider

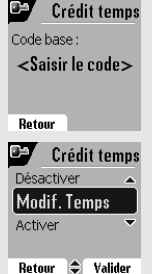

Sélectionnez Crédit temps avec les touches  $\blacktriangle$  ou  $\checkmark$ . Appuyez sur Valider  $\frown$ .

Un écran d'information vous présente le crédit temps restant et son état.

- Pour conserver le réglage, appuyez sur Valider (...).
- Pour modifier le réglage, appuyez sur Modifier ().

Saisissez le code base (par défaut 0000). Appuyez sur Valider (...).

Vous pouvez changer l'état (actif/inactif), ou modifier le crédit temps.

Sélectionnez Modif. Temps avec les touches  $\blacktriangle$  ou  $\checkmark$ . Appuyez sur Valider  $\bigcirc$ .

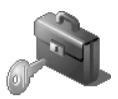

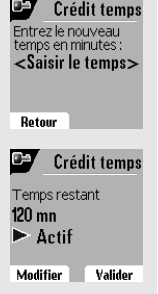

Saisissez le nouveau temps avec le clavier (maximum 999 minutes). Appuyez sur **Valider** (...), le mode est activé automatiquement.

Une fois les modifications réalisées, l'écran d'information présente le nouveau crédit temps.

- Pour modifier le réglage, appuyez sur Modifier 🔶
- Pour conserver le réglage, appuyez sur Valider (...).

Pour sortir du menu, appuyez sur la touche rouge <.

#### Définir des préfixes interdits - Restrictions d'appels

Vous pouvez interdire certains préfixes sur votre téléphone. Lorsqu'un préfixe est interdit, il devient impossible d'émettre les appels vers des numéros commençant par ces préfixes.

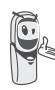

En fonction des préfixes programmés, certains numéros ne seront plus accessibles. Par exemple, si vous programmez le 06 comme préfixe interdit, il sera impossible d'appeler un numéro commençant par 06.

Depuis le navigateur (↔), appuyez sur ▲ ou ◄ jusqu'à l'affichage de l'écran Sécurité, confirmez par OK.

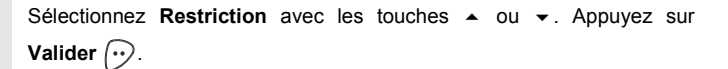

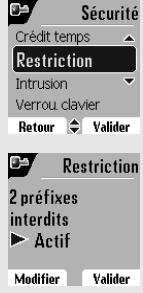

Un écran indiquant le nombre de préfixes programmés ainsi que leur état apparaît.

- Pour conserver les données affichées ou pour voir les préfixes, appuyez sur **Valider** (···).
- Pour modifier les données affichées, appuyez sur Modifier 🔶.

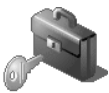

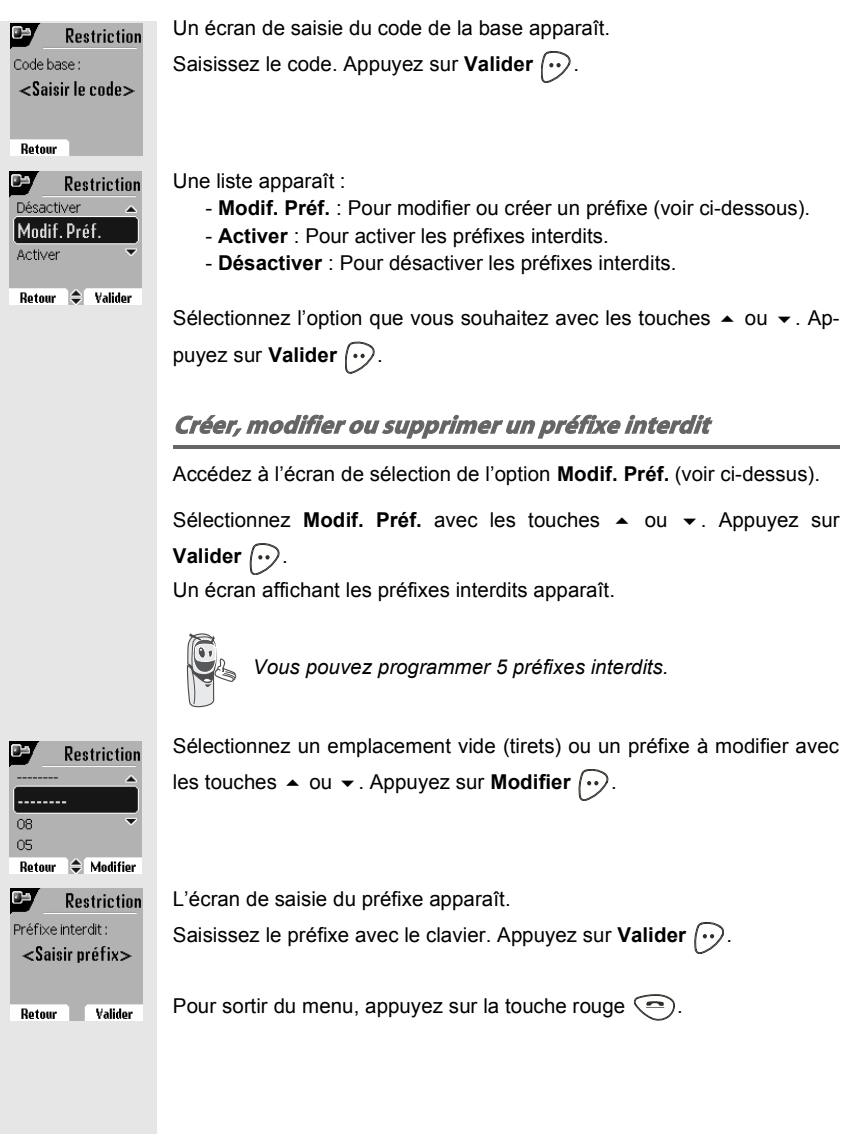

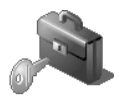

#### Autoriser la communication à trois

La fonction intrusion autorise ou interdit à un second combiné inscrit sur la même base de se joindre à une conversation en cours. Si le mode intrusion est actif, il est alors possible de joindre un appel en cours avec un autre combiné.

Depuis le navigateur (), appuyez sur ▲ ou ◄ jusqu'à l'affichage de l'écran Sécurité, confirmez par OK.

Sélectionnez Intrusion avec les touches  $\bullet$  ou  $\bullet$ . Appuyez sur Valider  $(\cdot \cdot)$ .

Retour 🗘 Valider

Restriction

Intrusion Verrou, clavier Urgence

Sécurité

Un écran vous présente l'état en cours (actif ou inactif).

- Pour changer l'état, appuyez sur Modifier ().
- Pour conserver l'état, appuyez sur Valider (...).

Pour sortir du menu, appuyez sur la touche rouge <

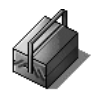

# Performance in the second second

# Réglages

Ce menu permet de modifier et de personnaliser les paramètres de votre combiné et de votre base.

#### Accéder au menu Réglages

Depuis le navigateur , appuyez sur ▲ ou ◄ jusqu'à l'affichage de l'écran **Réglages**, confirmez par **OK**.

A l'aide de l'organigramme suivant, sélectionnez le réglage que vous souhaitez modifier ou consulter.

Utilisez les touches ▲ ou ◄ pour sélectionner une option et la touche Valider (···) pour entrer dans le menu ou la fonction souhaité.

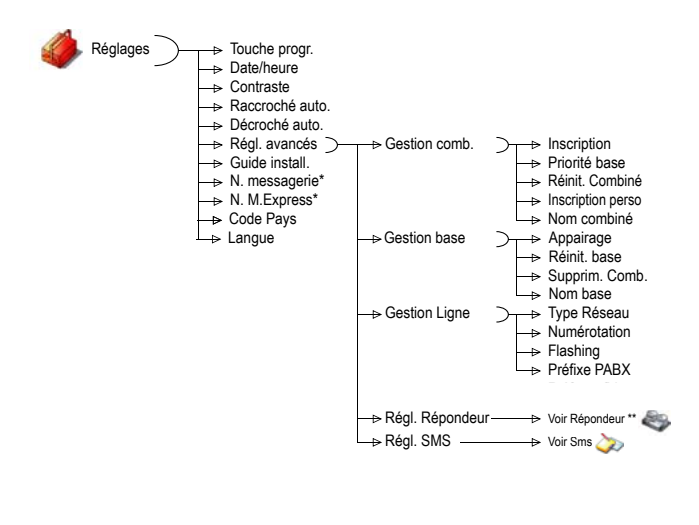

Réglages

Lanque

Touche 🖷

► Ris

Touche progr. Date/Heure Contraste Retour 🗢 Valider

Fouche progr.

Modifier 🗢 Valider

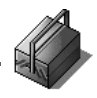

#### **Programmer une touche**

Cette fonction vous permet de programmer les touches  $\bigcirc$  et  $\bigcirc$  de votre combiné afin d'accéder directement à certaines fonctions depuis l'écran de veille

Depuis le navigateur (☆), appuyez sur ▲ ou ◄ jusqu'à l'affichage de l'écran Réglages, confirmez par OK.

Sélectionnez Touche progr. avec les touches A ou -. Appuyez sur Valider (...).

Un écran vous présente la fonction actuellement affectée à la touche 🕥.

- Pour conserver la fonction, appuyez sur Valider (...).
- Pour modifier la fonction, appuyez sur **Modifier** (...).

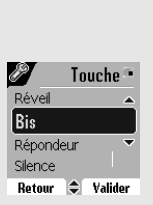

La représentation graphique in correspond à la touche programmable 🕥 La représentation graphique 📶 correspond à la touche programmable (...).

Choisissez dans la liste la fonction que vous voulez affecter. Appuyez sur ou - pour sélectionner une fonction ci-après :

Bis

- Timer
- Activ. Rép.

- Répondeur
- Verrou. clavier
- Numéro

- Silence
- Agenda
- Réveil

Appuyez sur Valider (...).

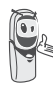

Avec la fonction numéro, vous associez un numéro de téléphone à une touche programmable. Vous pouvez ainsi appeler rapidement votre correspondant.

## RÉGLAGES

Touche progr.

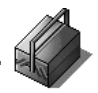

programmer la touche ..... Touche 🐽 ► Agenda Pour conserver la fonction, appuyez sur Valider  $(\cdot)$ . Modifier 🗢 Valider Pour modifier la fonction, appuyez sur **Modifier** () Une fois la touche programmée (...), vous retournez dans le menu Réglages. Pour sortir du menu, appuyez sur la touche rouge . Vous pouvez passer de la programmation de la touche 🕥 à la programmation de la touche  $(\cdot \cdot)$ , en appuyant sur les touches  $\blacktriangle$ ou 👻 du navigateur. Modifier la date et l'heure L'heure affichée sur le combiné est gérée par la base, après une coupure d'électricité, contrôlez sur votre combiné que l'heure affichée est exacte. Si celle-ci est déréglée procédez comme indiqué ci-dessous pour modifier l'heure. Depuis le navigateur (☆), appuyez sur ▲ ou ◄ jusqu'à l'affichage de l'écran Réglages, confirmez par OK. Sélectionnez Date/Heure avec les touches • ou •. Appuyez sur Réglages Touche progr. Valider (...). Date/Heure Contraste Raccroché auto Retour 🗢 Valider Un écran vous présente la date et l'heure en cours. Date/Heure Pour conserver la date et l'heure, appuyez sur Valider (...). Date : 05/08/04 Pour modifier la date et/ou l'heure, appuyez sur **Modifier** (...). 10:44 Heure : Modifier Valider Vous pouvez saisir la date au format JJ/MM/AA. Une fois modifiée, appuyez sur Valider (...). 88

Une fois la touche programmée (), un écran vous propose de

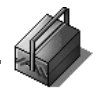

Saisissez l'heure au format HH : MM. Appuyez sur Valider 💬.

Pour sortir du menu, appuyez sur la touche rouge <->.

#### **Régler le contraste**

Depuis le navigateur (), appuyez sur ▲ ou ◄ jusqu'à l'affichage de l'écran **Réglages**, confirmez par **OK**.

Sélectionnez Contraste avec les touches  $\checkmark$  ou  $\checkmark$ . Appuyez sur Valider  $(\cdot \cdot \cdot)$ .

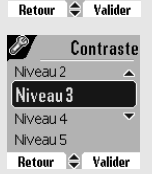

Date/Heure

Contraste Raccroché auto. Décroché auto.

Réglages

Une liste comportant cinq niveaux de contraste apparaît.

Sélectionnez le niveau que vous souhaitez avec les touches ▲ ou ◄. Le contraste est visible directement à l'écran.

Appuyez sur **Valider** (···) lorsque vous avez obtenu un niveau satisfaisant.

Pour sortir du menu, appuyez sur la touche rouge <->.

#### **Raccrocher ou décrocher automatiquement**

Le raccroché automatique permet de raccrocher automatiquement lorsque vous reposez votre combiné sur sa base.

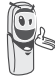

Si le raccroché automatique est actif, vous ne pourrez plus être en communication si vous placez le combiné sur sa base.

Le décroché automatique permet, lorsqu'il est actif, de décrocher automatiquement dès que vous ôtez le combiné de sa base.

Depuis le navigateur (), appuyez sur ▲ ou ◄ jusqu'à l'affichage de l'écran **Réglages**, confirmez par **OK**.

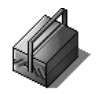

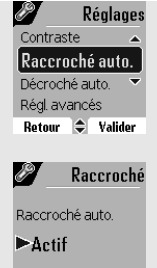

Modifier Valider

Sélectionnez Raccroché auto. (ou Décroché auto.) avec les touches

▲ ou . Appuyez sur Valider (···).

Un écran vous présente l'état en cours (actif ou inactif).

- Pour conserver l'état, appuyez sur Valider 💬
  - Pour changer l'état, appuyez sur Modifier . L'état est modifié à l'écran, appuyez sur Valider .

Pour sortir du menu, appuyez sur la touche rouge <.

#### **Guide d'installation**

Vous pouvez relancer le guide d'aide à l'installation, il vous permettra de régler de nouveau :

- la date et l'heure,
- le répondeur (selon modèle),
- · le nom du combiné,
- la sonnerie des appels extérieurs.

Depuis le navigateur (), appuyez sur ▲ ou ◄ jusqu'à l'affichage de l'écran **Réglages**, confirmez par **OK**.

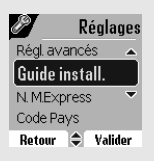

Sélectionnez Guide install. avec les touches  $\checkmark$  ou  $\checkmark$ . Appuyez sur Valider  $(\cdot \cdot)$ .

Répondez aux questions posées qui s'affichent à l'écran et validez vos réponses par la touche  $\bigcirc$ . En fin de réglage, vous revenez à l'écran d'accueil.

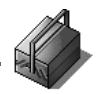

# Numéro de Messagerie vocale (modèle D85C uniquement)

Cette fonction vous permet de recevoir des appels en votre absence sur une messagerie vocale du réseau téléphonique commuté.

Pour vous signaler l'arrivée d'un nouveau message, sur le combiné le témoin de réception des messages est allumé rouge, le message des nouveaux événements est affiché à l'écran.

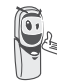

Vous pouvez consulter votre messagerie vocale en effectuant un appui long sur la touche  $\widehat{(v_s)}$ .

Le numéro de votre messagerie vocale est réglé en usine, pour modifier ce numéro procéder comme suit :

Depuis le navigateur , appuyez sur ▲ ou ◄ jusqu'à l'affichage de l'écran **Réglages**, confirmez par **OK**.

Sélectionnez N. messagerie avec les touches  $\checkmark$  ou  $\checkmark$ . Appuyez sur Valider  $\bigcirc$ .

Le numéro pré-enregistré apparaît à l'écran.

- Le numéro est exact, appuyez sur Valider (···).
- Pour modifier le numéro, appuyez sur Modifier ().

A l'aide des touches  $\checkmark$  ou  $\checkmark$  positionnez le curseur à l'endroit ou vous voulez modifier le chiffre. Appuyez sur **C** pour effacer le chiffre qui précède le curseur. Rentrez le nouveau chiffre et Appuyez sur **Valider**  $(\cdot \cdot)$ .

Pour sortir du menu, appuyez sur la touche rouge <.

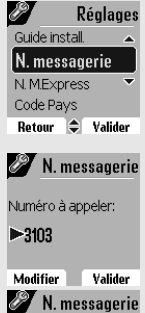

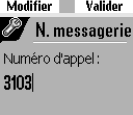

Effacer 📃 Valider

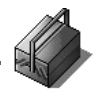

# Numéro de Messagerie Express (modèle D85C uniquement)

Le numéro de votre messagerie express est réglé en usine, pour modifier ce numéro procéder comme suit :

Depuis le navigateur , appuyez sur ▲ ou ▼ jusqu'à l'affichage de l'écran **Réglages**, confirmez par **OK**.

Sélectionnez N. M.Express avec les touches  $\checkmark$  ou  $\checkmark$ . Appuyez sur Valider  $(\cdot \cdot)$ .

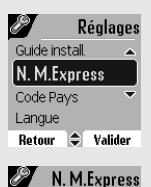

Numéro à appeler:

Modifier Valider

N. M. Express

Effacer Valider

Numéro d'appel : 3108 Le numéro pré-enregistré apparaît à l'écran.

- Le numéro est exact, appuyez sur Valider (...).
- Pour modifier le numéro, appuyez sur Modifier (·).

A l'aide des touches  $\checkmark$  ou  $\checkmark$  positionnez le curseur à l'endroit ou vous voulez modifier le chiffre. Appuyez sur **C** pour effacer le chiffre qui précède le curseur. Rentrez le nouveau chiffre et Appuyez sur **Valider**  $\textcircled{(\cdot)}$ .

Pour sortir du menu, appuyez sur la touche rouge .

#### **Modifier le code pays**

Pour le bon fonctionnement de votre téléphone lors de la lecture d'une carte SIM ou d'un transfert de contact par IrDA, vous devez saisir le code du pays où est utilisé le téléphone. Pour avoir ce code, contactez votre opérateur.

Depuis le navigateur , appuyez sur ▲ ou ◄ jusqu'à l'affichage de l'écran **Réglages**, confirmez par **OK**.

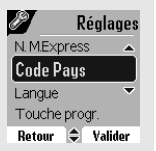

Sélectionnez Code Pays avec les touches  $\bullet$  ou  $\checkmark$ . Appuyez sur Valider  $\bigcirc$ .

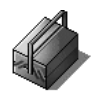

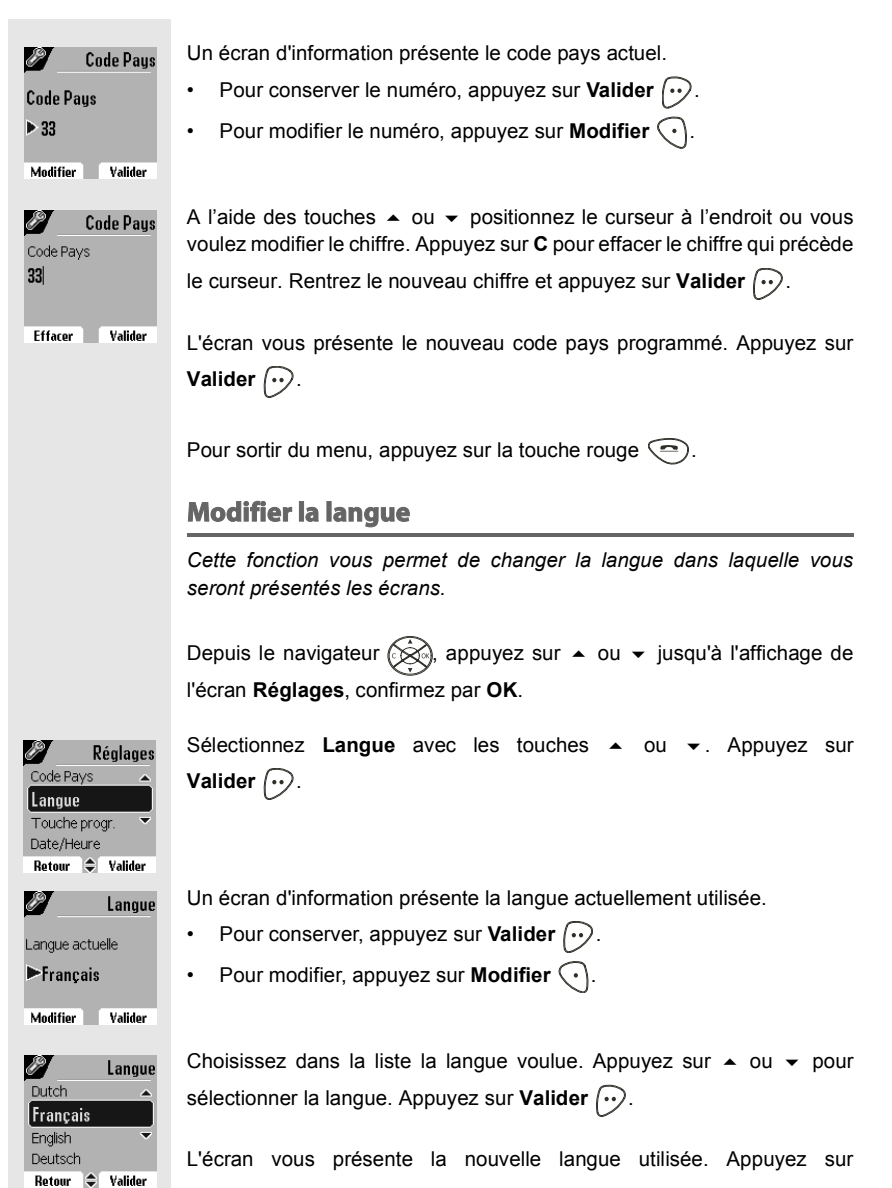

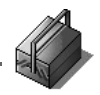

Valider 💬.

Pour sortir du menu, appuyez sur la touche rouge <

# RÉGLAGES AVANCÉS / GESTION DU COMBINÉ

#### Inscrire un nouveau combiné sur une base

Pour inscrire un nouveau combiné sur une base il faut :

- mettre le combiné en mode inscription,
- mettre la base en mode appairage.

Ensuite, l'appairage (reconnaissance mutuelle de base et du nouveau combiné) se fera automatiquement (l'inscription peut durer plusieurs secondes).

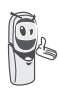

Si le code de la base à été modifié (différent de 0000), l'inscritpion ne sera pas possible avec cette procédure. Reportez-vous au paragraphe Inscription personnalisée de votre nouveau combiné sur une base, page 97

Prenez le combiné à inscrire :

Depuis le navigateur  $\bigotimes$ , appuyez sur  $\blacktriangle$  ou  $\checkmark$  jusqu'à l'affichage de l'écran **Réglages**, confirmez par **OK**.

Sélectionnez **Régl. avancés** avec les touches  $\blacktriangle$  ou  $\checkmark$ . Appuyez sur **Valider**  $(\cdot \cdot)$ .

Sélectionnez Gestion comb. avec les touches  $\bullet$  ou  $\bullet$ . Appuyez sur Valider  $(\cdot \cdot)$ .

Sélectionnez Inscription. Appuyez sur Valider .

Le combiné passe en mode inscription.

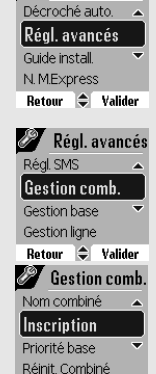

Retour 🗢 Valider

Réglages

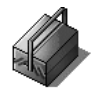

Sur la base :

Mettez en mode appairage la base avec laquelle vous souhaitez relier le combiné.

 Si vous possédez une base équipée d'un répondeur. Appuyez simultanément pendant plusieurs secondes sur les deux boutons

supérieurs de la base 🐖 🎨.

 Si vous possédez une base non équipée d'un répondeur. Appuyez pendant plusieurs secondes sur le bouton (a) de la base.

Le voyant vert clignote rapidement, la base est en mode appairage.

Le nouveau combiné et la base se recherchent mutuellement. L'appairage peut prendre plusieurs secondes.

Une fois le combiné inscrit, le combiné sort automatiquement du mode appairage et vous indique la fin de l'inscription.

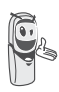

Vous pouvez également mettre votre base en mode appairage à partir d'un combiné déjà inscrit, en sélectionnant la fonction Appairage dans le menu Réglages / Régl. avancés / Gestion base.

#### Modifier la priorité de la base

Cette fonction vous permet d'indiquer sur quelle base votre combiné réalisera les appels en priorité (si votre combiné est appairé sur plusieurs bases).

Depuis le navigateur (), appuyez sur ▲ ou ◄ jusqu'à l'affichage de l'écran **Réglages**, confirmez par **OK**.

Sélectionnez **Régl. avancés** avec les touches  $\bullet$  ou  $\checkmark$ . Appuyez sur **Valider**  $(\cdot \cdot)$ .

Sélectionnez Gestion comb. avec les touches  $\blacktriangle$  ou  $\checkmark$ . Appuyez sur Valider  $(\cdot \cdot)$ .

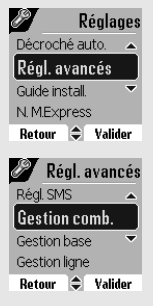

# RÉGLAGES

Gestion comb.

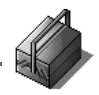

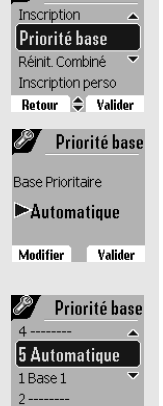

Retour 🗢 Valider

Sélectionnez **Priorité base** avec les touches ▲ ou ▼. Appuyez sur **Valider** (...).

Un écran d'information vous présente la priorité actuelle de votre combiné.

- Pour conserver la priorité, appuyez sur Valider .
  - Pour modifier la priorité, appuyez sur Modifier 💽.

Une liste vous propose de choisir la base prioritaire entre toutes les bases auxquelles votre combiné est appairé. Le mode automatique permet de ne pas spécifier de priorité.

Une fois la base prioritaire sélectionnée, appuyez sur Valider (...).

Pour sortir du menu, appuyez sur la touche rouge <a>.</a>

#### **Réinitialiser le combiné**

Lorsque vous réinitialisez votre combiné, tous les paramètres retrouvent leur valeur initiale (sortie d'usine), à l'exception du répertoire, des alertes (anniversaire et agenda) et des SMS.

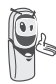

Lors de la réinitialisation du combiné, les fonctions de sécurité (préfixes interdits et la durée crédit temps) ne retrouvent pas leur état initial.

Depuis le navigateur (), appuyez sur ▲ ou ◄ jusqu'à l'affichage de l'écran **Réglages**, confirmez par **OK**.

 Réglages

 Décroché auto.

 Régl. avancés

 Guide install.

 N. MExpress

 Retour

 Valider

Sélectionnez **Régl. avancés** avec les touches  $\bullet$  ou  $\checkmark$ . Appuyez sur **Valider**  $\bigodot$ .

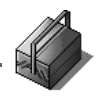

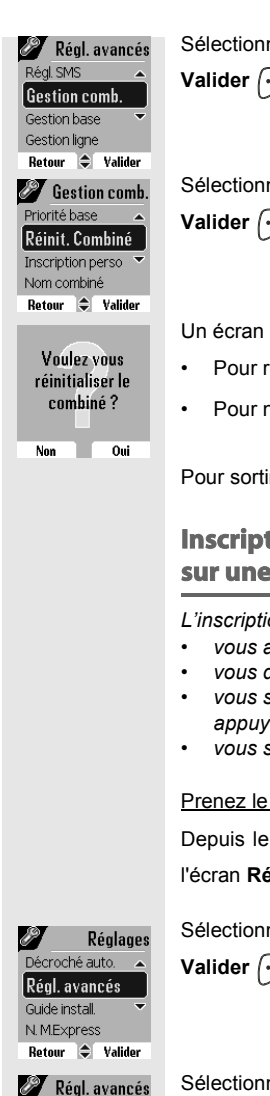

Régl. SMS

Gestion comb. Gestion base Gestion ligne Retour Valider Sélectionnez Gestion comb. avec les touches  $\checkmark$  ou  $\checkmark$ . Appuyez sur Valider  $\widehat{\cdots}$ .

Sélectionnez Réinit. Combiné avec les touches  $\blacktriangle$  ou  $\checkmark$ . Appuyez sur Valider  $\bigcirc$ .

Un écran de validation vous demande de confirmer votre demande :

- Pour réinitialiser votre combiné, appuyez sur **Oui** (...).
- Pour ne pas réinitialiser votre combiné, appuyez sur Non (.

Pour sortir du menu, appuyez sur la touche rouge <.

# Inscription personnalisée de votre nouveau combiné sur une base

L'inscription personnalisée est à utiliser dans les cas suivants :

- vous avez modifié le code de la base (différent de 0000),
- vous disposez de plusieurs bases,
- vous souhaitez choisir un nom pour votre base (visible à l'écran en appuyant sur OK du navigateur depuis l'écran d'accueil),
- vous souhaitez choisir le numéro d'inscription du combiné.

Prenez le combiné à inscrire :

Depuis le navigateur (), appuyez sur ▲ ou ◄ jusqu'à l'affichage de l'écran **Réglages**, confirmez par **OK**.

Sélectionnez **Régl. avancés** avec les touches  $\blacktriangle$  ou  $\checkmark$ . Appuyez sur **Valider**  $\textcircled{\bullet}$ .

Sélectionnez Gestion comb. avec les touches  $\checkmark$  ou  $\checkmark$ . Appuyez sur Valider  $(\cdots)$ .

# RÉGLAGES

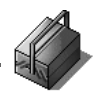

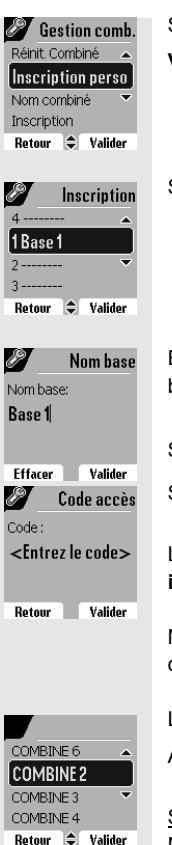

Sélectionnez Inscription perso avec les touches  $\bullet$  ou  $\checkmark$ . Appuyez sur Valider .

Sélectionnez le numéro de la base. Appuyez Valider (...).

Effacez le nom courant de la base avec la touche  ${\bf C}$  du navigateur (si besoin).

Saisissez le nouveau nom de la base, appuyez sur Valider .

Saisissez le code de la base. Appuyez sur Valider 💬.

Le combiné passe en mode inscription, le message "Combiné en mode inscription" apparaît à l'écran.

Mettez votre base en mode appairage, en suivant la procédure décrite dans le paragraphe "Sur la base" ci-après.

Lorsque le combiné est inscrit, sélectionnez le numéro de combiné. Appuyez sur Valider (...).

#### Sur la base :

Mettez en mode appairage la base avec laquelle vous souhaitez relier le combiné.

 Si vous possédez une base équipée d'un répondeur. Appuyez simultanément pendant plusieurs secondes sur les deux boutons

supérieurs de la base

 Si vous possédez une base non équipée d'un répondeur. Appuyez pendant plusieurs secondes sur le bouton () de la base.

Le voyant vert clignote rapidement, la base est en mode appairage.

Le nouveau combiné et la base se recherchent mutuellement. L'appairage peut prendre plusieurs secondes.

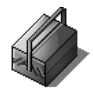

Une fois le combiné inscrit, le combiné sort automatiquement du mode appairage et vous indique la fin de l'inscription.

#### **Renommer le combiné**

Cette option vous permet de modifier le nom de votre combiné.

Depuis le navigateur (), appuyez sur ▲ ou ◄ jusqu'à l'affichage de l'écran **Réglages**, confirmez par **OK**.

Sélectionnez **Régl. avancés** avec les touches  $\blacktriangle$  ou  $\checkmark$ . Appuyez sur **Valider**  $(\cdot \cdot)$ .

Sélectionnez Gestion comb. avec les touches  $\checkmark$  ou  $\checkmark$ . Appuyez sur Valider  $(\cdot \cdot)$ .

Sélectionnez Nom combiné avec les touches  $\bullet$  ou  $\checkmark$ . Appuyez sur Valider  $\bigcirc$ .

Un écran présente le nom actuel du combiné.

- Pour conserver le nom, appuyez sur Valider (···).
- Pour modifier le nom, appuyez sur **Modifier** (). Utilisez le clavier pour entrer le nouveau nom. Appuyez sur **Valider** ().

Pour sortir du menu, appuyez sur la touche rouge <a>.</a>

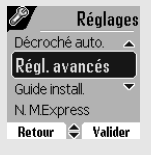

 Régl. SNS

 Gestion comb.

 Gestion ligne

 Retour © Valider

 Ø Gestion comb.

 Inscription perso

 Nom combiné

 Inscription

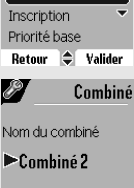

Modifier Valider

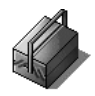

# **RÉGLAGES AVANCÉS / GESTION DE LA BASE**

Mettre en mode appairage la base à partir d'un combiné

Cette fonction permet de mettre la base en mode appairage afin de pouvoir inscrire un nouveau combiné. Pour cela. le combiné à inscrire doit être en mode inscription (Reportez-vous au paragraphe Inscrire un nouveau combiné sur une base, page 94).

Sur un combiné déjà appairé sur la base en question, appuyez sur • ou ✓ jusqu'à l'affichage de l'écran Réglages, confirmez par OK.

Sélectionnez Régl. avancés avec les touches A ou -. Appuyez sur Valider (...).

Sélectionnez Gestion base avec les touches - ou -. Appuyez sur Valider 0.

Sélectionnez Appairage avec les touches A ou -. Appuyez sur Valider (...).

Un écran vous demande de valider la mise en mode appairage.

Appuyez sur **Oui** (...) pour entrer dans le mode appairage. Le voyant de votre base se met alors à clignoter vert rapidement.

Votre base restera en mode appairage environ 1 minute.

Régl. avancés Guide install N. M.Express Retour 🗢 Valider Réal, avancés Gestion comb. Gestion base Gestion ligne Régl. Répondeur Retour 🗢 Valider **Gestion base** Nom base Appairage Réinit, Base Supprim. Comb. Retour 🗢 Valider Mettre la base en mode appairage ? Oui Non Base en mode annairage

19

Réglages Décroché auto.

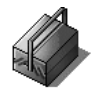

Vous pouvez également mettre la base en mode appairage à partir des boutons de la base :

Si vous possédez une base équipée d'un répondeur. Appuyez simultanément pendant plusieurs secondes sur les

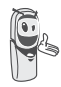

- deux boutons supérieurs de la base 🕵 🐼.
- Si vous possédez une base non équipée d'un répondeur. Appuyez pendant plusieurs secondes sur le bouton () de la base.

#### **Réinitialiser la base**

Lorsque vous réinitialisez votre base, tous les paramètres de la base retrouvent leurs valeurs initiales (sortie d'usine), vos SMS ne sont pas effacés.

Depuis le navigateur (), appuyez sur ▲ ou ◄ jusqu'à l'affichage de l'écran **Réglages**, confirmez par **OK**.

Sélectionnez **Régl. avancés** avec les touches  $\blacktriangle$  ou  $\checkmark$ . Appuyez sur **Valider**  $(\cdot \cdot)$ .

Sélectionnez Gestion base avec les touches  $\checkmark$  ou  $\checkmark$ . Appuyez sur Valider  $(\cdot \cdot)$ .

Sélectionnez Réinit. Base avec les touches  $\checkmark$  ou  $\checkmark$ . Appuyez sur Valider  $\bigcirc$ .

Un écran de validation vous demande de confirmer votre demande.

- Pour réinitialiser la base, appuyez sur Oui (...).
- Pour ne pas réinitialiser la base, appuyez sur Non 🔶

Décroché auto 

 Régl. avancés

 Guide install

 N MExpress

 Retour
 Valider

 Vergess

 Gestion comb

 Gestion ligne

 Régl. Répondeur

 Retour

 Retour

 Valider

Réglages

89

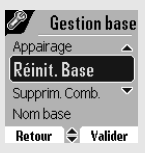

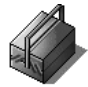

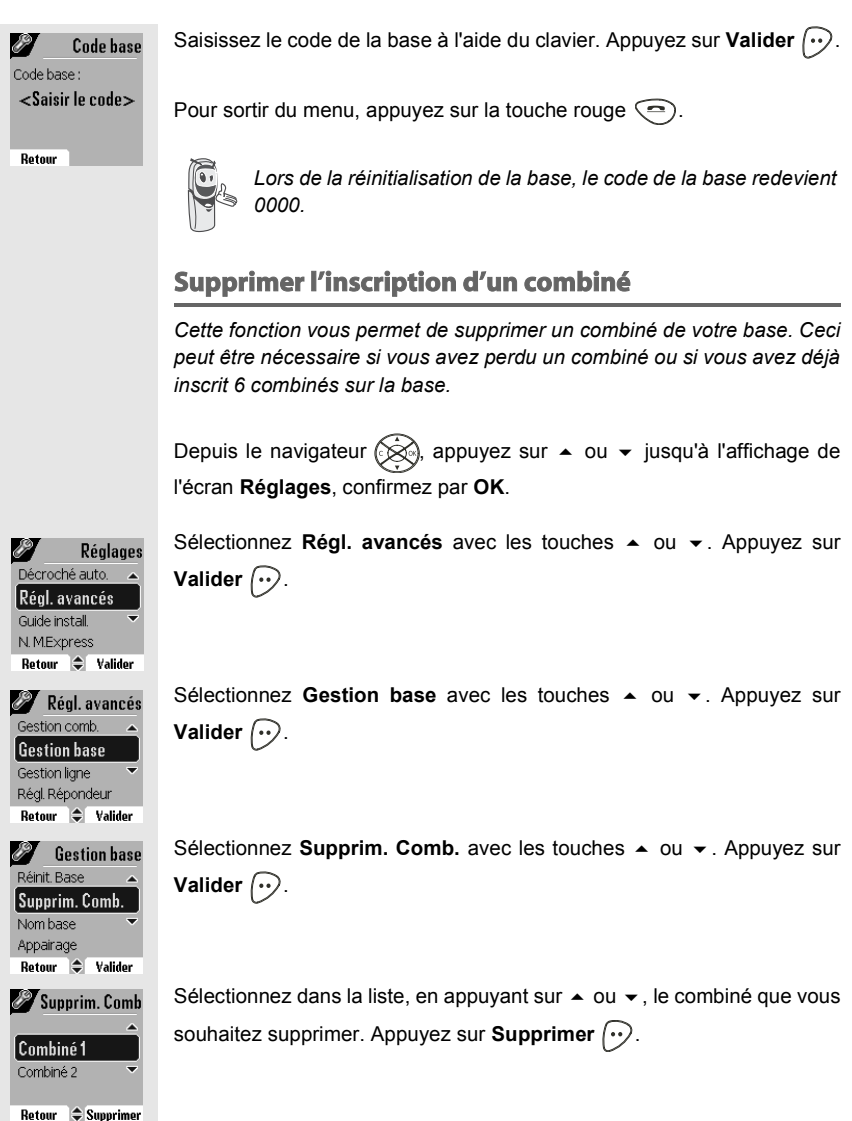

Effacer Valider

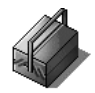

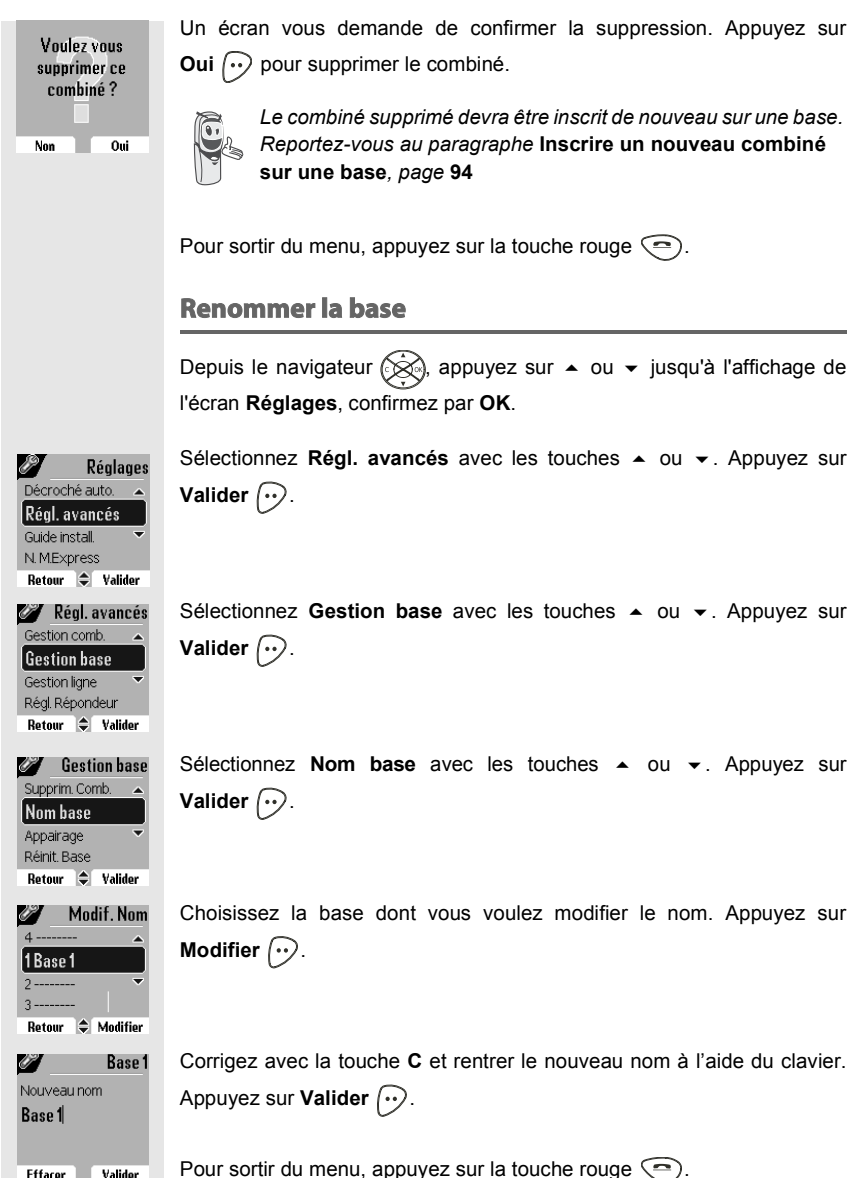

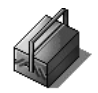

# **RÉGLAGES AVANCÉS / GESTION DE LIGNE**

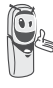

Avant de modifier les réglages de la ligne téléphonique, contactez votre opérateur pour obtenir vos paramètres de ligne.

#### Modifier le type réseau

Vous pouvez installer votre téléphone DECT sur le réseau public ou sur un réseau privé (lorsque vous utilisez un PABX). Cette fonction permet de configurer votre téléphone en fonction du type de réseau.

Depuis le navigateur (), appuyez sur ▲ ou ◄ jusqu'à l'affichage de l'écran **Réglages**, confirmez par **OK**.

Sélectionnez **Régl. avancés** avec les touches  $\blacktriangle$  ou  $\checkmark$ . Appuyez sur **Valider**  $\frown$ .

Sélectionnez Gestion ligne avec les touches  $\checkmark$  ou  $\checkmark$  . Appuyez sur Valider  $\bigodot$  .

Sélectionnez Type Réseau avec les touches  $\checkmark$  ou  $\checkmark$  . Appuyez sur Valider  $\bigodot$  .

Un écran vous présente l'état en cours (Public ou Privé).

- Pour conserver l'état, appuyez sur Valider (···).
- Pour modifier l'état, appuyez sur Modifier . L'état est modifié à l'écran, appuyez sur Valider .

Pour sortir du menu, appuyez sur la touche rouge <.

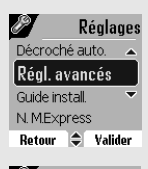

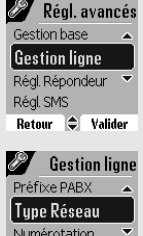

| Flashing  |             |
|-----------|-------------|
| Retour    | 🗘 🛛 Valider |
|           |             |
| 69        | Résea       |
|           |             |
| Type de R | .éseau      |
| ► Public  |             |
|           |             |
| Modifier  | Valider     |

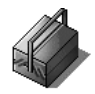

#### Modifier le type de numérotation

En fonction du réseau auquel votre téléphone est branché, la numérotation se fait par impulsions ou par fréquences vocales. Cette fonction permet de configurer votre téléphone en fonction du type de numérotation de votre réseau.

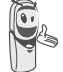

Le type de numérotation par défaut est réglé en fréquences vocales.

Depuis le navigateur (), appuyez sur ▲ ou ◄ jusqu'à l'affichage de l'écran **Réglages**, confirmez par **OK**.

Sélectionnez **Régl. avancés** avec les touches  $\bullet$  ou  $\checkmark$ . Appuyez sur **Valider**  $(\cdot \cdot)$ .

Sélectionnez Gestion ligne avec les touches  $\checkmark$  ou  $\checkmark$ . Appuyez sur Valider  $(\cdot \cdot)$ .

Sélectionnez Numérotation avec les touches  $\blacktriangle$  ou  $\checkmark$ . Appuyez sur Valider  $\bigcirc$ .

Un écran vous présente l'état en cours (Impulsions ou Fréquences).

- Pour conserver l'état, appuyez sur Valider (...).
  - Pour modifier l'état, appuyez sur **Modifier** (). L'état est modifié à l'écran, appuyez sur **Valider** (···).

Pour sortir du menu, appuyez sur la touche rouge <.

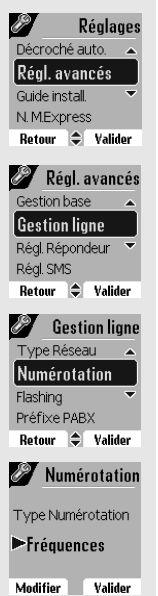

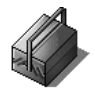

#### Modifier la durée de flash (touche R)

Si vous connectez votre téléphone derrière un autocommutateur privé ou dans un pays étranger, vous pouvez être amené à modifier la durée du flash pour vous permettre d'utiliser votre téléphone correctement dans les fonctionnalités suivantes : double appel, second appel, conférence à trois. Contactez votre opérateur pour qu'il vous fournisse la durée appropriée et procédez au nouveau réglage.

Depuis le navigateur (), appuyez sur ▲ ou ◄ jusqu'à l'affichage de l'écran **Réglages**, confirmez par **OK**.

Sélectionnez **Régl. avancés** avec les touches  $\bullet$  ou  $\checkmark$ . Appuyez sur **Valider**  $(\cdot \cdot)$ .

Sélectionnez Gestion ligne avec les touches  $\bullet$  ou  $\bullet$ . Appuyez sur Valider  $\bigcirc$ .

Sélectionnez Flashing avec les touches  $\bullet$  ou  $\bullet$ . Appuyez sur Valider  $\bigodot$ .

Un écran d'information vous présente le temps de flashing en cours.

- Pour conserver le temps, appuyez sur Valider 💬.
- Pour modifier le temps, appuyez sur Modifier 🔿

Une liste vous propose de choisir entre différents temps de flashing, sélectionnez le nouveau temps avec les touches ▲ ou ◄. Appuyez sur **Valider** (...).

Pour sortir du menu, appuyez sur la touche rouge <.

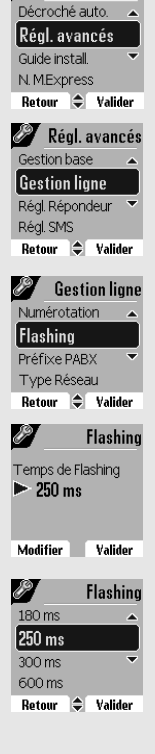

19

Réglages

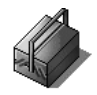

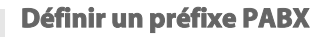

En cas d'utilisation d'un autocommutateur sur un réseau privé, vous pouvez programmer le préfixe d'appel vers l'extérieur. Cette fonction vous propose de régler :

- le numéro du préfixe PABX,
- la longueur du numéro composé à partir de laquelle le préfixe PABX sera automatiquement composé (cette longueur est appelée «longueur avant préfixe»),
- l'état du préfixe (actif ou inactif).

Depuis le navigateur (), appuyez sur ▲ ou ◄ jusqu'à l'affichage de l'écran **Réglages**, confirmez par **OK**.

Sélectionnez **Régl. avancés** avec les touches  $\bullet$  ou  $\checkmark$ . Appuyez sur **Valider**  $(\cdot \cdot)$ .

Sélectionnez Gestion ligne avec les touches  $\bullet$  ou  $\bullet$ . Appuyez sur Valider  $\widehat{(\cdot \cdot)}$ .

Sélectionnez Préfixe PABX avec les touches  $\bullet$  ou  $\bullet$ . Appuyez sur Valider  $\bigcirc$ .

Un écran d'information vous présente le réglage du PABX en cours.

- Pour conserver ce réglage, appuyez sur Valider (···).
- Pour modifier ce réglage, appuyez sur Modifier (·).

Sélectionner l'option de votre choix :

- Préfixe : pour entrer le numéro qui vous permet d'accéder à la ligne extérieure.
   - Long. Av. Préf. : pour spécifier la «longueur avant préfixe».
- Long. Av. Préf. : pour spécifier la «loi - Activer ou Désactiver : pour choisir un état.

Réalisez vos réglages et appuyez sur Valider .

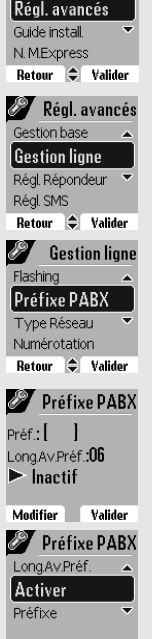

Retour 🗢 Valider

Péglages Décroché auto.

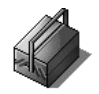

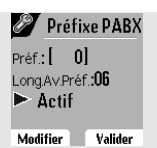

L'écran d'information présente les nouveaux réglages du PABX.

- Pour conserver ces réglages, appuyez sur Valider (...).
- Pour modifier ces réglages, appuyez sur Modifier ·

Pour sortir du menu, appuyez sur la touche rouge <.

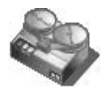

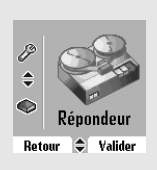

# **RÉPONDEUR (SELON MODÈLE)**

Le répondeur de votre téléphone possède deux modes d'accueil :

- Répondeur simple :

aucun message ne pourra vous être laissé et une annonce prévient de votre indisponibilité.

Répondeur enregistreur : une annonce invite vos correspondants à vous laisser des messages.

Les modèles répondeurs proposent également les fonctionnalités suivantes :

- Mode anonyme avec annonces pré-enregistrées.
- Filtrage d'appel.
- Consultation à distance.
- Accès privilégié.

#### Mise en route / arrêt du répondeur

Quand votre répondeur est désactivé, le voyant de la base est vert. Quand il est activé, le voyant devient rouge. Une icône apparaît également sur l'écran du combiné en fonction du mode d'accueil utilisé :

- Répondeur simple

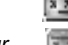

- Répondeur enregistreur

Depuis le navigateur  $\bigotimes$ , appuyez sur  $\blacktriangle$  ou  $\checkmark$  jusqu'à l'affichage de l'écran **Répondeur**. Confirmez par **OK**.

Sélectionnez Marche/Arrêt avec les touches  $\blacktriangle$  ou  $\checkmark$ . Appuyez sur Valider  $(\cdot \cdot)$ .

Un écran présente l'état actuel du répondeur (simple, répondeur ou désactivé).

- Pour conserver cet état, appuyez sur Valider (···).
- Pour modifier l'état, appuyez sur Modifier 🕥

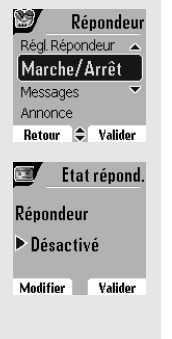

## RÉPONDEUR

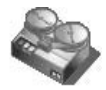

|            | Activer   |
|------------|-----------|
| Simple     | ▲         |
| Désactiv   | vé )      |
| Enregistr. | ~         |
|            |           |
| Retour     | 🗘 Valider |

- Pour activer le répondeur enregistreur, sélectionnez Enregistr.
- Pour activer le répondeur simple, sélectionnez Simple,
  - Pour arrêter le répondeur, sélectionnez Désactivé.

Appuyez sur Valider (...).

L'annonce qui sera alors utilisée est diffusée. A la fin de la lecture de l'annonce, confirmez le nouvel état du répondeur en appuvant sur Valider (...).

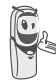

Si vous n'avez enregistré aucune annonce personnelle, le répondeur utilisera automatiquement les annonces pré-enregistrées.

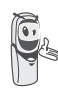

Vous pouvez activer ou désactiver votre répondeur à partir des touches de la base. Pour cela appuyez plusieurs secondes sur le

bouton 🦂 ), jusqu'au changement de couleur du voyant de la base. Le dernier mode utilisé et son annonce sont activés.

#### **Modifier l'annonce**

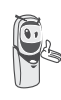

Pour pouvoir modifier une annonce, vous devez avoir activé auparavant le répondeur. L'annonce qui sera modifiée, sera celle correspondant au type de répondeur activé (simple ou enregistreur).

#### Enregistrer une annonce personnelle

Depuis le navigateur (☆), appuyez sur ▲ ou ◄ jusqu'à l'affichage de l'écran Répondeur. Confirmez par OK.

Sélectionnez Annonce avec les touches A ou -. Appuyez sur Valider (...).

Sélectionnez Modifier avec les touches ou -. Appuyez sur Valider 🕡

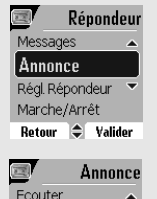

Modifier

Anonyme

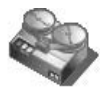

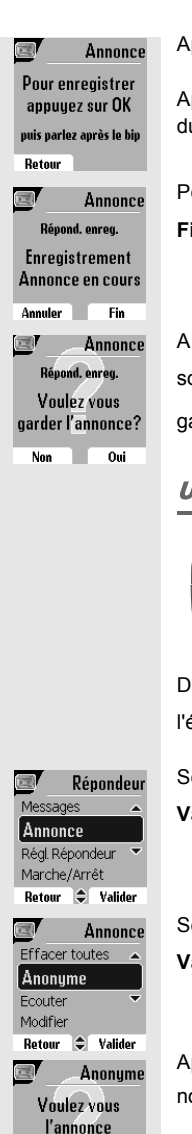

anonyme?

Non

Oui

Appuyez sur OK pour débuter l'enregistrement.

Après le bip émis par le combiné, énoncez votre annonce dans le micro du combiné.

Pour stopper l'enregistrement à la fin de votre annonce, appuyez sur Fin  $\widehat{(\cdot)}$ . Votre annonce est alors automatiquement lu.

A la fin de la lecture, un écran de validation vous demande si vous souhaitez conserver cette nouvelle annonce. Appuyez sur **Oui**  $\bigcirc$  pour garder votre annonce ou sur **Non**  $\bigcirc$  pour la réenregistrer.

#### Utiliser une annonce anonyme pré-enregistrée

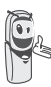

Si vous sélectionnez le mode anonyme, votre annonce personnelle est définitivement remplacée par l'annonce préenregistrée. Vous pourrez toutefois enregistrer une nouvelle annonce personnelle (voir paragraphe précédent).

Depuis le navigateur  $\bigotimes$ , appuyez sur  $\blacktriangle$  ou  $\checkmark$  jusqu'à l'affichage de l'écran **Répondeur**. Confirmez par **OK**.

Sélectionnez Annonce avec les touches  $\checkmark$  ou  $\checkmark.$  Appuyez sur Valider  $\bigodot$  .

Sélectionnez Anonyme avec les touches  $\checkmark$  ou  $\checkmark$ . Appuyez sur Valider  $\bigcirc$ .

Appuyez sur **Oui**  $\bigcirc$  pour remplacer votre annonce personnelle par l'annonce anonyme.

L'annonce anonyme correspondant au mode d'accueil en cours (simple/ enregistreur) est automatiquement lu.

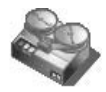

En fin de lecture, vous retournez au menu précédent.

Pour sortir du menu, appuyez sur la touche rouge <.

Effacer toutes vos annonces personnelles

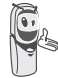

Si vous effacez toutes vos annonces personnelles, le répondeur sera automatiquement désactivé.

Depuis le navigateur  $\bigotimes$ , appuyez sur  $\blacktriangle$  ou  $\checkmark$  jusqu'à l'affichage de l'écran **Répondeur**. Confirmez par **OK**.

Sélectionnez Annonce avec les touches  $\bullet$  ou  $\bullet$ . Appuyez sur Valider  $\textcircled{\bullet}$ .

Sélectionnez Effacer toutes avec les touches  $\checkmark$  ou  $\checkmark$  . Appuyez sur Valider  $\bigodot$  .

Appuyez sur **Oui**  $\widehat{}$  pour effacer toutes les annonces personnelles.

#### **Ecouter les messages**

Lorsque vous avez reçu des messages sur votre répondeur, le voyant de votre base clignote. Le rythme du clignotement vous indique la quantité de messages reçus (ex : 4 clignotements courts est égal à 4 messages reçus).

Les nouveaux messages sont lus en premier. Ensuite sont lus les messages déjà écoutés selon un ordre chronologique (du plus anciens au plus récents).

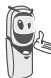

L'icône **main** sur l'écran du combiné vous indique que vous avez des nouveaux messages non lus.

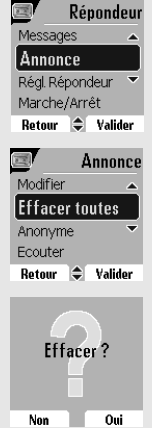

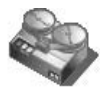

#### Ecoute des messages à partir de la base

Appuyez sur la touche pour débuter la lecture. Vos messages sont diffusés dans le haut parleur de la base.

En cours de lecture vous pouvez utiliser les boutons de la base pour réaliser les actions suivantes.

- Passer au message suivant :
  Revenir au début du message :
  Revenir au message précédent :
  Faire une pause :
  Reprise de la lecture après une pause :
- Supprimer le message en cours :

appui long sur 🕵

A la fin du dernier message, le répondeur s'arrêtera automatiquement.

#### Ecoute des messages à partir du combiné

Depuis le navigateur (), appuyez sur ▲ ou ◄ jusqu'à l'affichage de l'écran **Répondeur**. Confirmez par **OK**.

Sélectionnez Messages. Appuyez sur Valider (...).

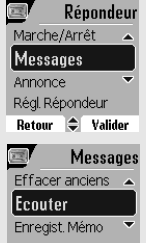

Retour 🗢 Valider

Sélectionnez Ecouter avec les touches  $\checkmark$  ou  $\checkmark$ . Appuyez sur Valider  $\bigcirc$ .

Les messages sont diffusés dans le haut-parleur du combiné.

Selon votre opérateur et votre abonnement, le nom et le numéro de votre correspondant sont affichés à l'écran (hors appel confidentiel).

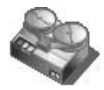

En cours de lecture vous pouvez utiliser les touches du combiné pour réaliser les actions suivantes :

- (1): supprimer le message en cours de lecture.
- (>) : revenir au début du message en cours.
- 🕥 x2 : revenir au message précédent.
- 💿 : arrêter monentanément la lecture (pause).
- 🖅 : aller au message suivant.

#### Interrogation à distance

Votre répondeur est interrogeable à distance. Cette fonction vous permet de lire vos messages et d'interroger votre répondeur à partir de tout autre téléphone situé hors de votre domicile.

Pour interroger votre répondeur à distance : Composez votre numéro de téléphone et attendez le déclenchement de votre répondeur.

Pendant l'écoute de votre annonce, appuyez sur la touche # et entrez votre code d'interrogation à distance.

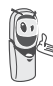

Par défaut le code est 0000, mais vous devez le personnaliser pour activer l'interrogation à distance, reportez-vous au paragraphe Modifier le code d'interrogation à distance, page 117.

Un bip vous signale l'accès au répondeur, les messges non lus sont diffusés automatiquement. En fin de diffusion, un nouveau bip est émis pour vous signaler la mise à disposition du répondeur. Vous pouvez réaliser les opérations suivantes :

| 0      | : | effacer le message en cours      |
|--------|---|----------------------------------|
| 1      | : | retour au début du message       |
| 1 (x2) | : | message précédent                |
| 2      | : | pause / reprise                  |
| 3      | : | message suivant                  |
| 5      | : | lire les messages                |
| 7      | : | répondeur/enregistreur en marche |
| 8      | : | enregistrer mémo                 |
| 9      | : | éteindre le répondeur            |

Enregist. Mémo

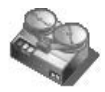

#### Effacer tous les anciens messages

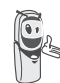

Pour effacer les anciens message un par un, reportez vous au paragraphe précédent et effacez les messages indésirable au cours de leur lecture.

Depuis le navigateur  $\bigotimes$ , appuyez sur  $\blacktriangle$  ou  $\checkmark$  jusqu'à l'affichage de l'écran **Répondeur**. Confirmez par **OK**.

Sélectionnez Messages. Appuyez sur Valider .

Sélectionnez Effacer anciens avec les touches  $\blacktriangle$  ou  $\checkmark$ . Appuyez sur Valider  $(\cdot \cdot)$ .

Effacer ?

Effacer anciens

Retour 🗢 Valider

Pour confirmer l'effacement de tous les anciens messages, appuyez sur Oui  $(\cdot \cdot)$ .

Pour sortir du menu, appuyez sur la touche rouge <.

#### Enregistrer un mémo

Cette fonction vous permet de déposer un message personnel sur votre répondeur. Tant qu'il ne sera pas écouté, il sera considéré comme un nouveau message par le répondeur.

Depuis le navigateur  $\bigotimes$ , appuyez sur  $\blacktriangle$  ou  $\checkmark$  jusqu'à l'affichage de l'écran **Répondeur**. Confirmez par **OK**.

Répondeur Marche/Arrêt Messages Annonce Régl. Répondeur Retour 🗘 Valider Sélectionnez Messages. Appuyez sur Valider .

Messages

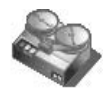

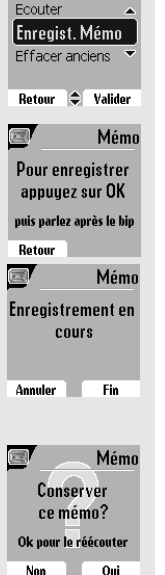

Sélectionnez Enregist. Mémo avec les touches  $\checkmark$  ou  $\checkmark$ . Appuyez sur Valider  $\widehat{(\cdot \cdot)}$ .

Appuyez sur OK pour débuter l'enregistrement.

Après le bip émis par le combiné, énoncez votre annonce dans le micro du combiné.

Pour stopper l'enregistrement à la fin de votre mémo, appuyez sur Fin  $\widehat{(\cdot)}$ .

Vous pouvez réécouter votre mémo en appuyant sur **OK** du navigateur. En fin d'écoute du mémo vous revenez à l'écran précédent.

Pour valider le mémo, appuyez sur Oui (...).

Pour annuler le mémo et recommencer l'enregistrement, appuyez sur Non (·).

Une fois validé, votre mémo devient un nouveau message du répondeur jusqu'à ce qu'il soit écouté.

Le message des nouveaux événements remplacera l'écran de veille.

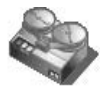

# **R**ÉGLAGES RÉPONDEUR

Ce menu vous permet de modifier les réglages avancés de votre répondeur (selon modèle). Vous pouvez accéder au menu **Régl. Répondeur** depuis le menu **Répondeur** ou depuis le sous-menu **Régl. avancés** du menu **Réglages**.

#### Activer ou désactiver le filtrage d'appel

La fonction de filtrage permet, lorsqu'elle est activée, d'écouter le message laissé par votre correspondant pendant son enregistrement. Vous pouvez décrocher pour répondre à tout moment.

Depuis le navigateur (), appuyez sur ▲ ou ◄ jusqu'à l'affichage du menu **Répondeur**, confirmez par **OK**.

Sélectionnez **Régl. Répondeur** avec les touches  $\blacktriangle$  ou  $\checkmark$ . Appuyez sur **Valider**  $\bigcirc$ .

Sélectionnez Filtrage. Appuyez sur Valider (...).

Un écran indiquant l'état de la fonction (active ou inactive) apparaît.

- Pour conserver l'état, appuyez sur Valider (...).
- Pour changer l'état, appuyez sur **Modifier**  $\bigcirc$ , puis **Valider**  $\bigcirc$ .

Pour sortir du menu, appuyez sur la touche rouge <.

#### Modifier le code d'interrogation à distance

Le code d'interrogation à distance, vous permet de consulter les messages de votre répondeur à partir d'un autre téléphone.

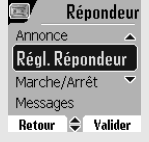

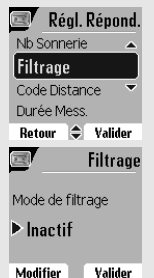

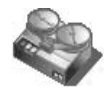

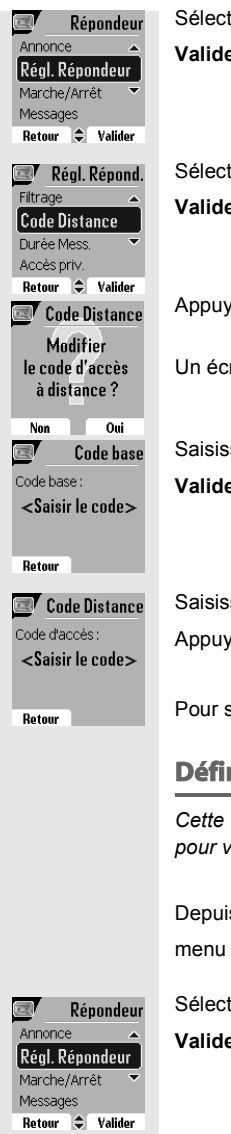

Sélectionnez **Régl. Répondeur** avec les touches  $\blacktriangle$  ou  $\checkmark$ . Appuyez sur **Valider**  $\bigcirc$ .

Sélectionnez Code Distance avec les touches  $\bullet$  ou  $\checkmark$ . Appuyez sur Valider  $\bigcirc$ .

Appuyez sur **Oui**  $\widehat{(\cdot, \cdot)}$  pour modifier le code d'accès.

Un écran de saisie du code de votre téléphone apparaît.

Saisissez votre code d'accès de la base (par défaut 0000). Appuyez sur **Valider**  $\bigcirc$ .

Saisissez le nouveau code d'accès à distance (4 chiffres obligatoirement). Appuyez sur Valider  $\bigcirc$ .

Pour sortir du menu, appuyez sur la touche rouge <.

#### Définir la durée du message

Cette durée correspond au temps de parole qu'aura votre correspondant pour vous laisser son message.

Depuis le navigateur (), appuyez sur ▲ ou ◄ jusqu'à l'affichage du menu **Répondeur**, confirmez par **OK**.

Sélectionnez **Régl. Répondeur** avec les touches  $\blacktriangle$  ou  $\checkmark$ . Appuyez sur **Valider**  $\bigcirc$ .

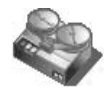

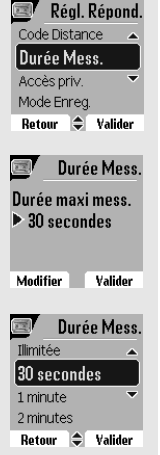

Sélectionnez Durée Mess. à l'aide des touches  $\checkmark$  ou  $\checkmark$ . Appuyez sur Valider  $\bigcirc$ .

Un écran indiquant la durée maximale autorisée pour chaque message apparaît.

- Pour conserver cette durée, appuyez sur Valider (···).

Lors d'une modification, une liste des durées de messages apparaît à l'écran.

Sélectionnez la durée avec les touches  $\checkmark$  ou  $\checkmark$  . Appuyez sur Valider  $\bigodot$  .

Pour sortir du menu, appuyez sur la touche rouge .

#### Accès privilégié

Ce service permet d'inhiber la sonnerie des appels entrants du combiné pour ne pas être dérangé, sauf pour des correspondants privilégiés. Lors de la réception d'un appel, le répondeur va se déclencher après un nombre de sonneries (muettes) que vous aurez défini et le correspondant pourra laisser son message.

Vous avez la possibilité de permettre à certaines personnes de faire sonner votre téléphone. Pour cela, elles devront composer # (étoile) et le code privilégié quand elles entendront l'annonce. Une fois le code entré, votre téléphone sonne.

Depuis le navigateur (), appuyez sur ▲ ou ◄ jusqu'à l'affichage du menu **Répondeur**, confirmez par **OK**.

Sélectionnez **Régl. Répondeur** avec les touches  $\blacktriangle$  ou  $\checkmark$ . Appuyez sur **Valider**  $(\cdot \cdot)$ .

 Répondeur

 Annonce

 Régl. Répondeur

 Marche/Arrêt

 Messages

 Retour

 Quider

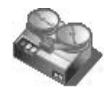

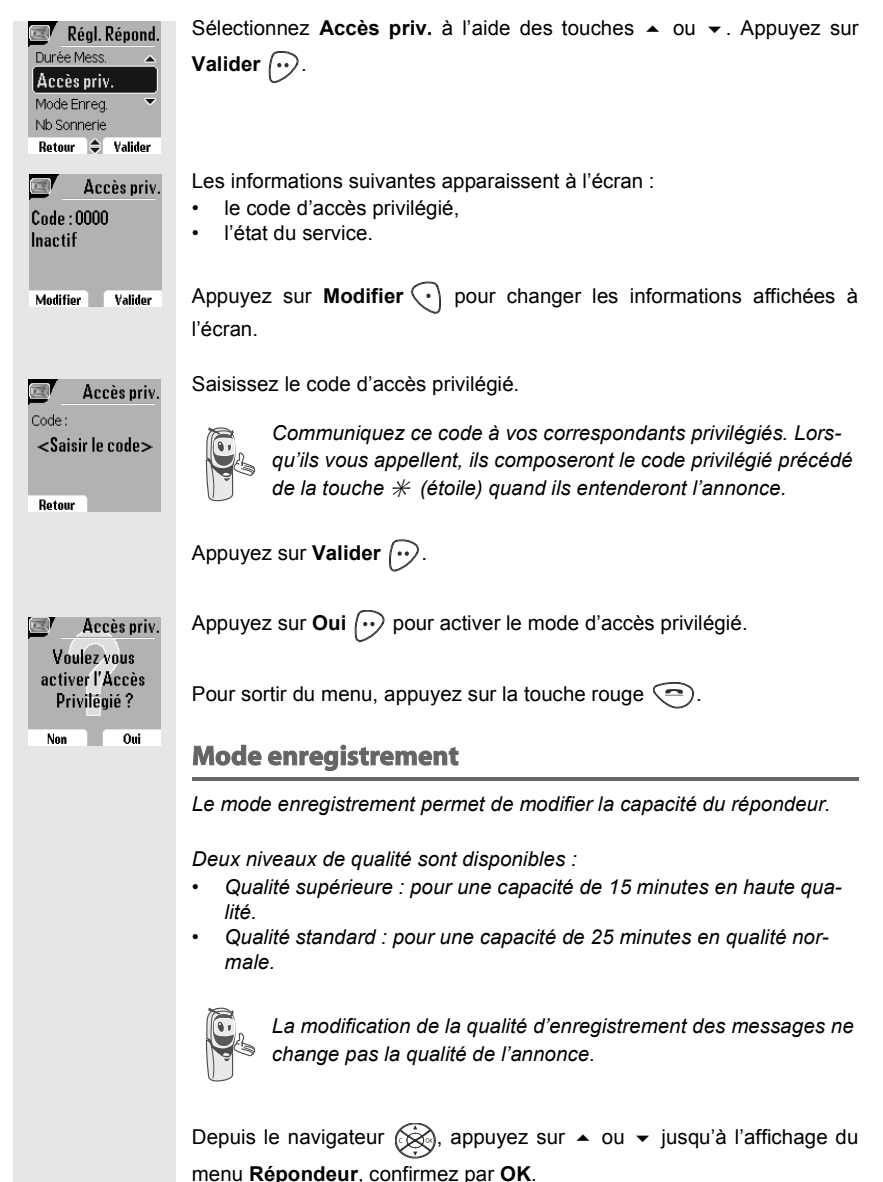

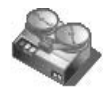

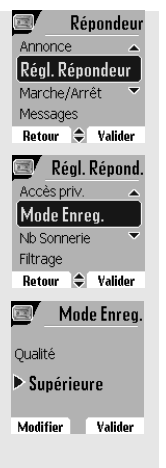

Sélectionnez Régl. Répondeur avec les touches  $\bullet$  ou  $\checkmark$ . Appuyez sur Valider  $\bigcirc$ .

Sélectionnez Mode Enreg. à l'aide des touches  $\bullet$  ou  $\checkmark$ . Appuyez sur Valider  $\textcircled{\bullet}$ .

Appuyez sur **Modifier** • pour modifier le niveau de qualité d'enregistrement affiché à l'écran. Appuyez sur **Valider** • .

Pour sortir du menu, appuyez sur la touche rouge <.

#### Nombre de sonneries

Ce paramètre permet de définir le nombre de sonneries de votre téléphone avant le déclenchement de votre répondeur. Le nombre de sonneries est compris entre 2 et 7, vous pouvez également sélectionner le mode Système Eco.

Le mode Système Eco détermine automatiquement le nombre de sonneries en fonction du nombre de messages présents dans le répondeur. Si le répondeur ne contient pas de nouveaux messages, le nombre de sonneries sera de 4 sinon, le nombre de sonneries sera de 2.

Depuis le navigateur (☆), appuyez sur ▲ ou ◄ jusqu'à l'affichage du menu **Répondeur**, confirmez par **OK**.

Sélectionnez **Régl. Répondeur** avec les touches  $\blacktriangle$  ou  $\checkmark$ . Appuyez sur **Valider**  $\bigcirc$ .

Sélectionnez Nb Sonnerie à l'aide des touches  $\checkmark$  ou  $\checkmark$ . Appuyez sur Valider  $(\cdot \cdot)$ .

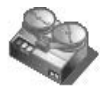

| 💷 🛛 Nb Sonnerie  |  |  |  |  |
|------------------|--|--|--|--|
| Nombre sonneries |  |  |  |  |
| ▶ 4              |  |  |  |  |
|                  |  |  |  |  |
| Modifier Valider |  |  |  |  |
|                  |  |  |  |  |
| 📧 🛛 Nb Sonnerie  |  |  |  |  |
| 3 🔺              |  |  |  |  |
| 4                |  |  |  |  |
| 5 🔻              |  |  |  |  |
| 6                |  |  |  |  |
| Retour 🖨 Valider |  |  |  |  |

Le nombre de sonneries programmé s'affiche à l'écran.

Appuyez sur Modifier  $\bigcirc$  pour modifier ce nombre.

Choisissez dans la liste, à l'aide des touches  $\checkmark$  ou  $\checkmark$  le nombre de sonneries (entre 2 et 7) souhaité ou bien le mode Système Eco, puis appuyez sur **Valider**  $(\cdot \cdot)$ .

Pour sortir du menu, appuyez sur la touche rouge <.

#### Entretien

Utilisez un chiffon légèrement humide pour essuyer la base et le combiné, ne prenez pas un chiffon sec pour éviter des décharges électrostatiques.

#### Incidents

Consultez le tableau ci-après en cas d'anomalies de fonctionnement :

| Incidents                                                                                        | Remèdes                                                                                                    |
|--------------------------------------------------------------------------------------------------|----------------------------------------------------------------------------------------------------|
| Le voyant de la base est éteint                                                                  | <ul> <li>Vérifiez :</li> <li>que le bloc secteur est correctement relié à une prise secteur.</li> <li>que le connecteur secteur est correctement branché sur la base.</li> <li>que votre fusible et disjoncteur sont en état de marche et que la prise de courant est alimentée.</li> </ul>                                                                                                    |
| L'écran de votre combiné ne pré-<br>sente aucun affichage                                        | Vérifiez que les batteries sont installées correctement.<br>Placez le combiné sur la base et effectuez une charge complète des batteries.<br>Afin d'augmenter la durée de vie de vos batteries, vous pouvez effectuer cette<br>opération tous les deux mois environ.<br>Si malgré ces précautions, le défaut persiste ; des batteries de remplacement<br>sont disponibles auprès de votre revendeur.<br>Au cours du temps, la capacité de ces batteries peut diminuer légèrement. Lais-<br>sez votre combiné se décharger totalement, puis mettez en charge pendant au<br>moins 6 heures. |
| Le combiné ne sonne pas à la réception d'un appel                                                | Vérifiez que votre téléphone est correctement raccordé et que vous avez la tonalité.<br>Vérifiez que vous n'êtes pas en mode silence (voir chapitre sonnerie).<br>Vérifiez que vous n'êtes pas en mode Accès privilégié (selon modèle).                                                                                                    |
| Aucune liaison radio entre le<br>combiné et la base<br>L'icône témoin de réseau cli-<br>gnote    | Vérifiez que le combiné est bien inscrit en vous rapprochant de la base, s'il est<br>bien inscrit, l'écran du combiné doit afficher son propre numéro de combiné.<br>Sinon procédez à l'inscription du combiné sur la base. Voir "Inscrire un nouveau<br>combiné sur une base", page 94.                                                                                                    |
| Vous obtenez, soit la tonalité<br>"occupée" ou soit "aucune tona-<br>lité" à chaque numérotation | Assurez-vous que personne d'autre ne soit déjà en communication sur un autre<br>combiné (si le mode intrusion est désactivé).<br>Vérifiez que le mode de numérotation (Fréquences Vocales ou par impulsion)<br>est compatible avec votre ligne téléphonique ou autocommutateur.<br>Vérifiez si votre crédit temps n'est pas épuisé (si activé).<br>Vérifiez que vous n'êtes pas en restriction d'appel (si activé).                                                                                                    |
| Vous ne pouvez pas envoyer ou<br>recevoir des SMS                                                | Avez-vous bien l'abonnement au service "Présentation du numéro 2".<br>Renseignez-vous pour vérifier que le service SMS est activé sur votre ligne.<br>Procurez-vous les numéros des serveurs auprès de votre opérateur et vérifiez<br>qu'ils sont identiques sur votre combiné.<br>Assurez-vous que vous avez bien transmis votre numéro de terminal ou de boî-<br>te personnelle à vos correspondants.<br>Assurez-vous que vous n'avez pas utilisé deux fois la même sous-adresse pour<br>vos numéros de terminaux ou vos boîtes personnelles.                                           |

| Fonctions                        | Paramètres par<br>défaut | Fonctions          | Paramètres par<br>défaut |
|----------------------------------|--------------------------|--------------------|--------------------------|
| SMS                              |                          | Bips               | Tous actifs              |
| Centre SMS<br>Emission/Réception | Selon opérateur          | REGLAGES           |                          |
| ACCESSOIRES                      |                          | Touches programmes | Silence / Répondeur      |
| Réveil                           | Non actif                | Date/Heure         | 00:00 // 01/01/04        |
| Timer                            | Non actif                | Raccroché auto     | Actif                    |
| INTERCOMMUNICATION               |                          | Décroché auto      | Non actif                |
| Surveillance                     | Non actif                | Langue             | Selon pays               |
| SECURITE                         |                          | Réglages avancés   |                          |
| Verrou clavier                   | Non actif                | •Gestion Ligne     |                          |
| Urgence                          | Non actif                | Type réseau        | Public                   |
| Code base                        | 0000                     | Numérotation       | Fréquence                |
| Crédit temps                     | Non actif                | Flashing           | Selon opérateur          |
| Restriction                      | Non actif                | Préfixe PABX       | Non actif                |
| Intrusion                        | Non actif                | •Gestion Combiné   |                          |
| SONNERIE                         |                          | Nom combiné        | Combiné -1-              |
| Sonnerie (Ext / Int)             | Actualités / Boing       | •Gestion Base      |                          |
| Silence                          | Non actif                | Nom base           | Base 1                   |

| Caractéristiques du téléphone |                 |                       |                      |  |  |
|-------------------------------|-----------------|-----------------------|----------------------|--|--|
| Nombre de canaux              | 120             | Autonomie             |                      |  |  |
| Plage de fréquences radio     | 1,88 -1,90 GHz  | en veille (mode eco)  | 180 heures           |  |  |
| Mode duplex                   | TDMA            | en communication      | 15 heures            |  |  |
| Espacement entre canaux       | 1,728 MHz       | Portée du combiné     |                      |  |  |
| Débit binaire                 | 1152 kbit/s     | espace dégagé         | jusqu'à 300 m        |  |  |
| Modulation                    | GFSK            | intérieur bâtiment    | jusqu'à 50 m         |  |  |
| Codage de la voix             | ADPCM           | Dimensions de la base | 166 x 112 x 64 mm    |  |  |
| Puissance d'émission          | 250 mW          | Poids de la base      | 209 g                |  |  |
| Alimentation bloc secteur     | 230 V, 50/60 Hz | Dimensions du combiné | 145 x 51,5 x 29,6 mm |  |  |
| Temps de charge               | 6 heures        | Poids du combiné      | 138 g                |  |  |

Toutes ces données vous sont fournies à titre indicatif. SAGEM SA se réserve le droit d'apporter toutes modifications sans aucun préavis.

La préservation de l'environnement dans une logique de développement durable est une préoccupation essentielle de SAGEM SA.

Le Groupe SAGEM SA a la volonté d'exploiter des installations respectueuses de l'environnement et a choisi d'intégrer la performance environnementale dans l'ensemble du cycle de vie de ses produits, de la phase de fabrication à la mise en service, l'utilisation et l'élimination.

Au cours du développement du produit D85, la prise en compte de l'environnement s'est matérialisée - entre autres - par :

- Une optimisation du choix des matériaux pour minimiser / réduire l'épuisement des ressources :
  - utilisation de papier recyclé pour ce livret utilisateur,
  - utilisation de matière recyclée pour l'emballage.
- Une participation aux organismes de collecte :

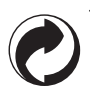

La présence du logo (point vert) signifie que SAGEM SA verse une cotisation à un organisme national agréé. Cette cotisation permet de développer des infrastructures en collaboration avec les collectivités locales pour améliorer la récupération et le recyclage des emballages.

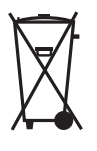

Les produits et consommables (accumulateurs) portant le logo de la poubelle barrée ne doivent en aucun cas être jetés dans la nature ou dans les poubelles avec les autres déchets (les batteries doivent être retirées avant de jeter le produit en fin de vie, conformément à l'instruction du présent livret).

Des points de collecte sont mis à votre disposition par les mairies ou par les distributeurs. De la même façon, respectez les règles de tri mises en place pour les déchets d'emballages.

- Une amélioration du caractère recyclable du produit :
  - Diminution du nombre de matériaux utilisés dans le produit.
  - Marquage dès que possible des plastiques pour faciliter leur traitement.
  - Réduction de l'emploi de matières dangereuses pour l'environnement (pas de retardateurs de flamme à base de PBB et PBDE dans les pièces plastiques ; batteries NiMH sans métaux lourds ...).

#### Conditions de garantie des téléphones DECT Sagem D80C/V et D85C/V

Le matériel neuf est garanti (pièces et main d'œuvre)\* par SAGEM SA, dans les conditions et selon les modalités ci-après, contre tous défauts de fabrication pendant une durée de 12 mois à compter de la date d'achat du matériel, la preuve d'achat faisant foi (pour les accessoires neufs (batterie, cordons, etc) : 3 mois à compter de la date d'achat). Nous vous recommandons donc de garder très précieusement votre facture d'achat ou ticket de caisse comme preuve de date d'achat.

Les matériels ayant fait l'objet d'une réparation pendant la période de garantie visée ci-dessus sont garantis (pièces et main-d'œuvre) \* par SAGEM SA jusqu'à la dernière de ces deux dates : expiration de la durée de la garantie visée ci-dessus ou trois (3) mois à compter de l'intervention de SAGEM SA.

Cette garantie s'applique pour autant que le matériel ait été utilisé dans des conditions normales et conformément à sa destination.

Avant tout, en cas de problème technique pendant la période de garantie, vous devrez impérativement téléphoner à notre Centre d'Appels (n° 01 30 73 04 04) qui expertisera votre matériel à distance et déterminera la nature de la panne ainsi que le type de réparation nécessaire.

Si le Centre d'Appels ne peut résoudre la panne par téléphone, vous devrez organiser, à vos frais (transport + assurance), l'envoi du matériel, dans un emballage adéquat (les matériels endommagés durant le transport ne sont pas pris en charge au titre de la garantie), à l'un de nos Centres de Réparation Agréés en France dont la liste est disponible en appelant notre Centre d'Appels au 01 30 73 04 04.

Au titre de cette garantie, votre matériel sera réparé ou échangé (au seul choix de SAGEM SA) et renvoyé à votre adresse en France, gratuitement. Aucun matériel de prêt ne sera fourni pendant le délai de réparation.

Avant d'expédier votre matériel au Centre de Réparation Agréé, n'oubliez pas de :

- recopier des données de votre répertoire ainsi que de toutes autres données personnalisées contenues dans le matériel, celles-ci risquant d'être effacées pendant l'intervention de réparation. SAGEM SA ne sera en aucun cas responsable dans le cas de dommages causés à vos données et en aucun cas, SAGEM SA ne procédera à la réinstallation de ces données sur le matériel.
- joindre au matériel toutes vos coordonnées (nom, adresse et numéro de téléphone)
- vous assurer que tous les accessoires sont inclus avec le matériel, si possible dans le carton d'emballage initial
- joindre également une copie de la preuve d'achat de votre matériel ou de la carte de garantie dûment datée et complétée, lors de l'achat, par votre vendeur.

Le matériel bénéficie en tout état de cause, de la garantie légale contre les conséquences des défauts ou vices cachés conformément aux articles 1641 et suivants du Code Civil.

Les droits légaux dont bénéficient les consommateurs au titre de dispositions légales impératives restent en vigueur et ne sont en aucun cas affectés par la présente garantie.

\* hors cas d'exclusions de garantie mentionnés plus loin dans ce document.

Sont exclus de la garantie :

- 1) Les pannes ou les dysfonctionnements dus
  - au non-respect des consignes d'installation et d'utilisation, ou
  - à une cause extérieure au matériel (choc, foudre, incendie, vandalisme, malveillance, dégât des eaux de toute nature, contacts avec des liquides divers ou tout agent nuisible, tension électrique non appropriée...), ou
  - à des modifications du matériel effectuées sans accord écrit de SAGEM SA, ou
  - à un défaut d'entretien courant, tel que décrit dans la documentation remise avec le matériel, de surveillance ou de soins, ou

- aux mauvaises conditions de stockage, ou d'environnement du matériel (notamment celles liées aux conditions de température et d'hydrométrie, effets des variations de tensions électriques, parasites provenant du réseau électrique ou de la terre),
- ou encore à une réparation, une intervention (ouverture ou tentatives d'ouverture du matériel) ou un entretien effectué par des personnes non-agréées par SAGEM SA.
- Les détériorations consécutives à une insuffisance d'emballage et/ou à un mauvais conditionnement du matériel ré-expédié au Centre de Réparation Agréé.
- 3) L'usure normale du matériel ainsi que l'usure des accessoires.
- 4) Les problèmes de communication liés à un environnement défavorable et notamment :
  - les problèmes liés à l'accès au réseau téléphonique tels que les interruptions des réseaux d'accès, la défaillance de la ligne de l'abonné ou de son correspondant, la mauvaise qualité de la ligne téléphonique,
  - le défaut de transmission (interférences, brouillages, défaillance ou toutes interférences entre l'environnement et les émetteurs radio ...),
  - le changement de paramètres du réseau téléphonique intervenus après la vente du matériel
- 5) La fourniture de nouvelles versions logicielles
- 6) Les travaux d'exploitation courante : livraison, mise en place ou échange d'accessoires...
- 7) Les interventions sur un matériel ou des logiciels modifiés ou ajoutés sans l'accord de SAGEM SA.
- Les dérangements consécutifs à l'utilisation de produits ou accessoires non compatibles avec le matériel.
- 9) Les matériels retournés au Centre de Réparation Agréé sans l'accord préalable du Centre d'Appels.

Dans les cas d'exclusion de garantie ci-dessus ainsi qu'à l'expiration de la période de garantie de 12 mois (3 mois pour les accessoires), les frais de réparation et de port (aller et retour) du matériel feront l'objet d'un devis établi par SAGEM SA et devront être réglés avant tout retour de matériel au Centre de Réparation Agréé.

#### ATTENTION :

- 1. Les pièces défectueuses échangées deviendront la propriété de SAGEM SA.
- 2. Sous réserve des dispositions légales impératives, SAGEM SA n'assume aucune garantie, explicite ou implicite, autre que celle expressément prévue ci-dessus. Notamment, SAGEM SA ne prend aucun engagement et ne consent aucune garantie sur la qualité ou la performance du matériel pour quelqu'usage particulier que ce soit. La responsabilité de SAGEM SA, quelle qu'en soit la cause, est limitée au prix payé par le Client pour le matériel. En aucun cas, SAGEM SA ne répondra des dommages moraux et/ou immatériels et/ou indirects (en ce compris notamment perte de commandes, perte de bénéfices, perte de données, manque à gagner, atteinte à l'image, interruption de service ou tout autre préjudice financier ou commercial) au titre ou non de la garantie.

Les dispositions ci-dessus sont applicables uniquement en France. Dans le cas où l'une de ces dispositions serait, en tout ou en partie, contraire à une règle impérative de droit dont pourraient bénéficier les consommateurs au titre de la législation française, cette disposition ne leur serait pas applicable, toutes les autres dispositions restant valables par ailleurs.

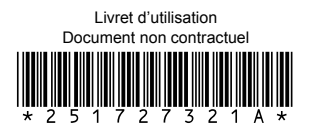

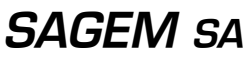

Société anonyme à directoire et conseil de surveillance au capital de 36.405.229 € - 562 082 909 R.C.S. PARIS 27, rue Leblanc - 75512 PARIS CEDEX 15 - FRANCE

http://www.sagem.com